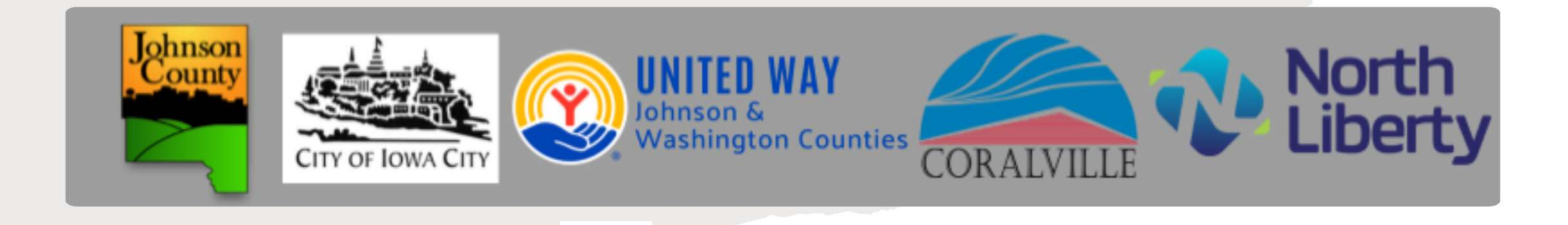

### FY26-FY27 Joint Funding Application E-CImpact Technical Training

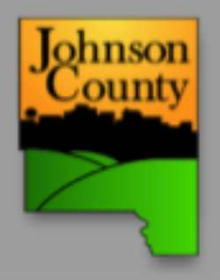

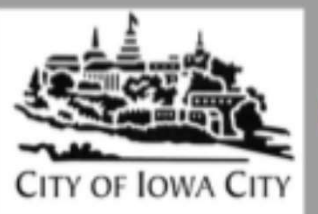

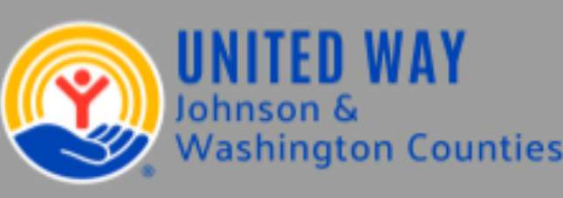

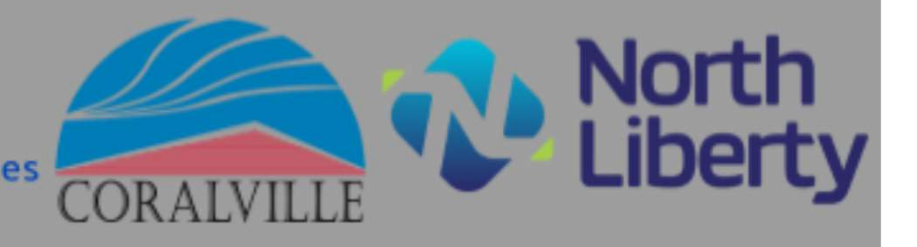

- 1. Application Timeline & Funding Cycle
- 2. E-CImpact Introduction
- 3. Agency Log In
- 4. Agency Registration
- 5. Agency Profile
- 6. Creating and Assigning a New Program
- 7. Starting Your Application
  - Agency Information
  - Priority Areas
  - Agency Information
  - Grant Narratives Funder Specific
  - Grant Narratives Additional Agency Information
- 8. Form A: FY26-FY27 Funding Requests

- 9. Form B1: FY26-FY27 Agency Demographics
- 10. Form B2: FY26-FY27 Agency Demographics – Additional Information
- 11. Form C: FY26-FY27 Agency Budget
- 12. Form D: FY26-FY27 Agency Salaries & Benefits
- 13. Form E: FY26-FY27 Performance Measures & Outcomes
- 14. Supporting Documents
- 15. Submitting Your Application
- 16. Q&A

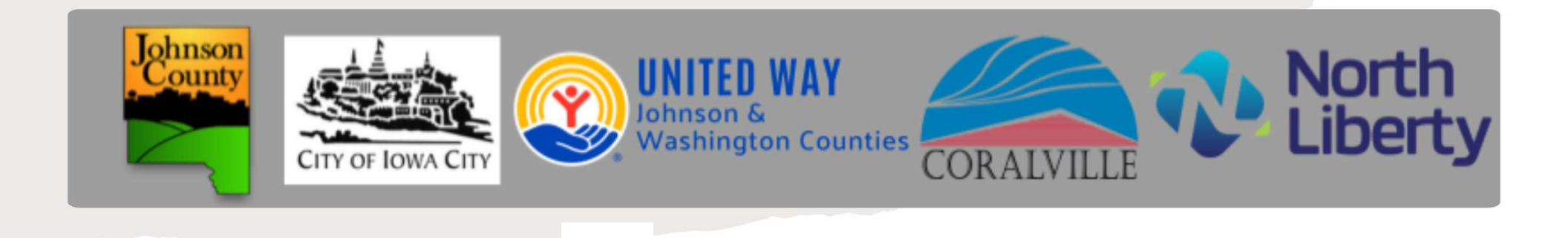

### Application Timeline and Funding Cycle

Key dates, deadlines, and the timeline of the funding cycle

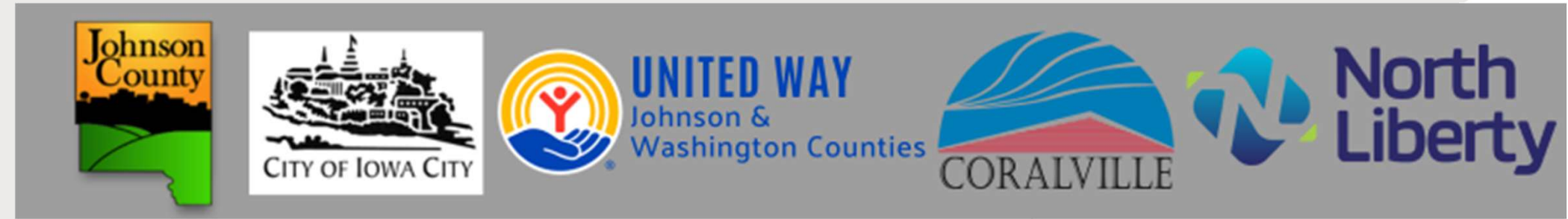

**Funding Cycle:** Funds awarded through this application will support programs from July 1, 2025, to June 30, 2027, across all participating funding entities.

### Application Timeline

| September 9,        | Application                       |
|---------------------|-----------------------------------|
| 2024                | Released                          |
| October 15,<br>2024 | Applications<br>Due by 5:00<br>pm |

### Late Applications

- To ensure fairness to all applicants and to accommodate the needs of all involved funders, late applications cannot be accepted through this system.
- For extension inquiries with specific funders, please contact the funder directly. Note that extensions are not guaranteed, and deadlines are generally upheld.

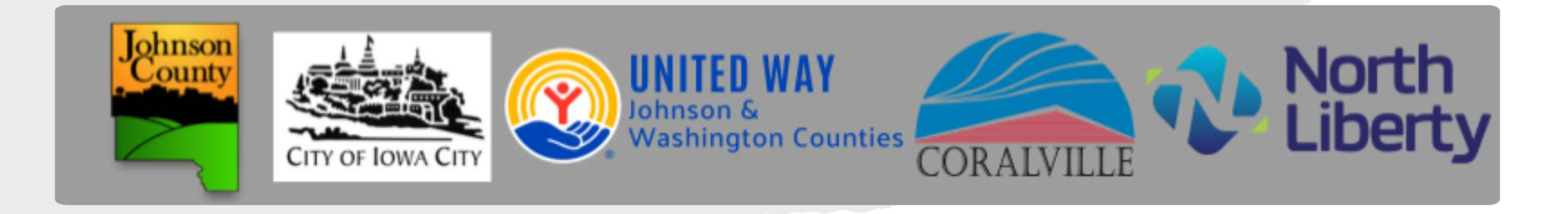

### E-CImpact Basics

Introduction to the platform and how to access the application.

Accessing the Joint Application via e-CImpact

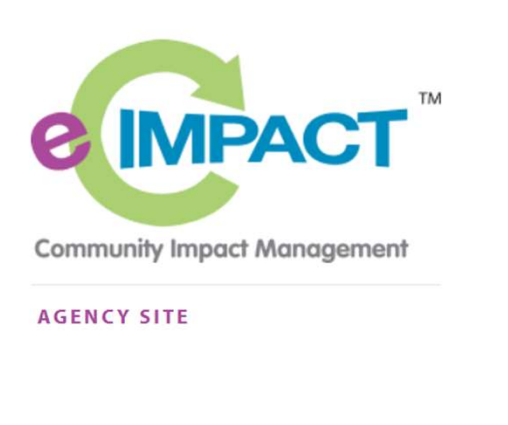

#### UNITED WAY OF JOHNSON & WASHINGTON COUNTIES

#### Sign In

Please sign in to your account.

| pfields  |  |
|----------|--|
| Password |  |
| Sign In  |  |

To access the e-CImpact platform for the Joint Funding Application, visit:

### https://agency.e-cimpact.com/login.aspx?org=17300U

- You must use this link, and not the link from a general e-CImpact google search to access the correct site associated with the United Way of Johnson and Washington Counties.
- Though the admin for this site is UWJWC, this is the correct link to access the application for all funders involved in the joint application.

### Logging in

To log in, go to: <a href="https://agency.e-cimpact.com/login.aspx?org=173000">https://agency.e-cimpact.com/login.aspx?org=173000</a>

If you already have an agency account, enter your username and password for login.

If you forget your password, click the "Forgot your Password?" Link to reset.

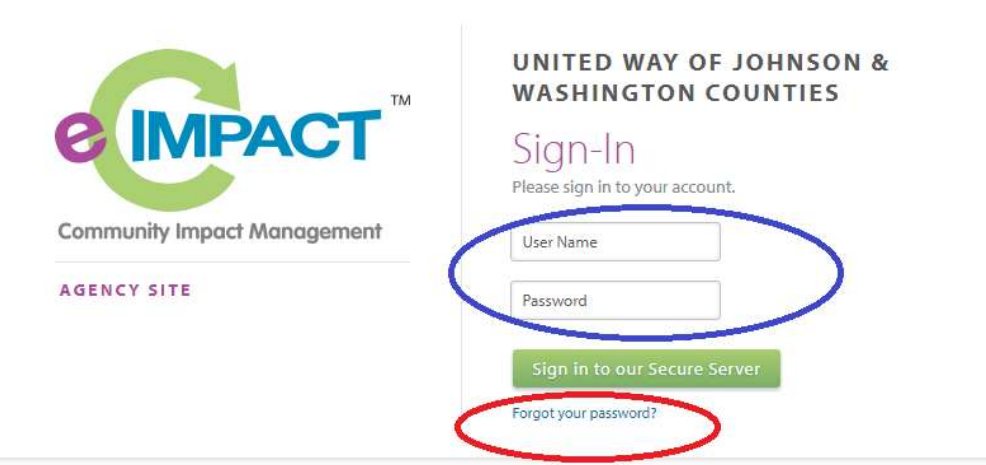

If you already have an account, skip to Page 11 of this guide.

If you do not have an agency account, you may create an account by clicking on the Create new account link.

#### New to e-CImpact?

#### Create an e-CImpact account

To create a new agency account select the link below:

Click here to create a new e-CImpact agency accoun

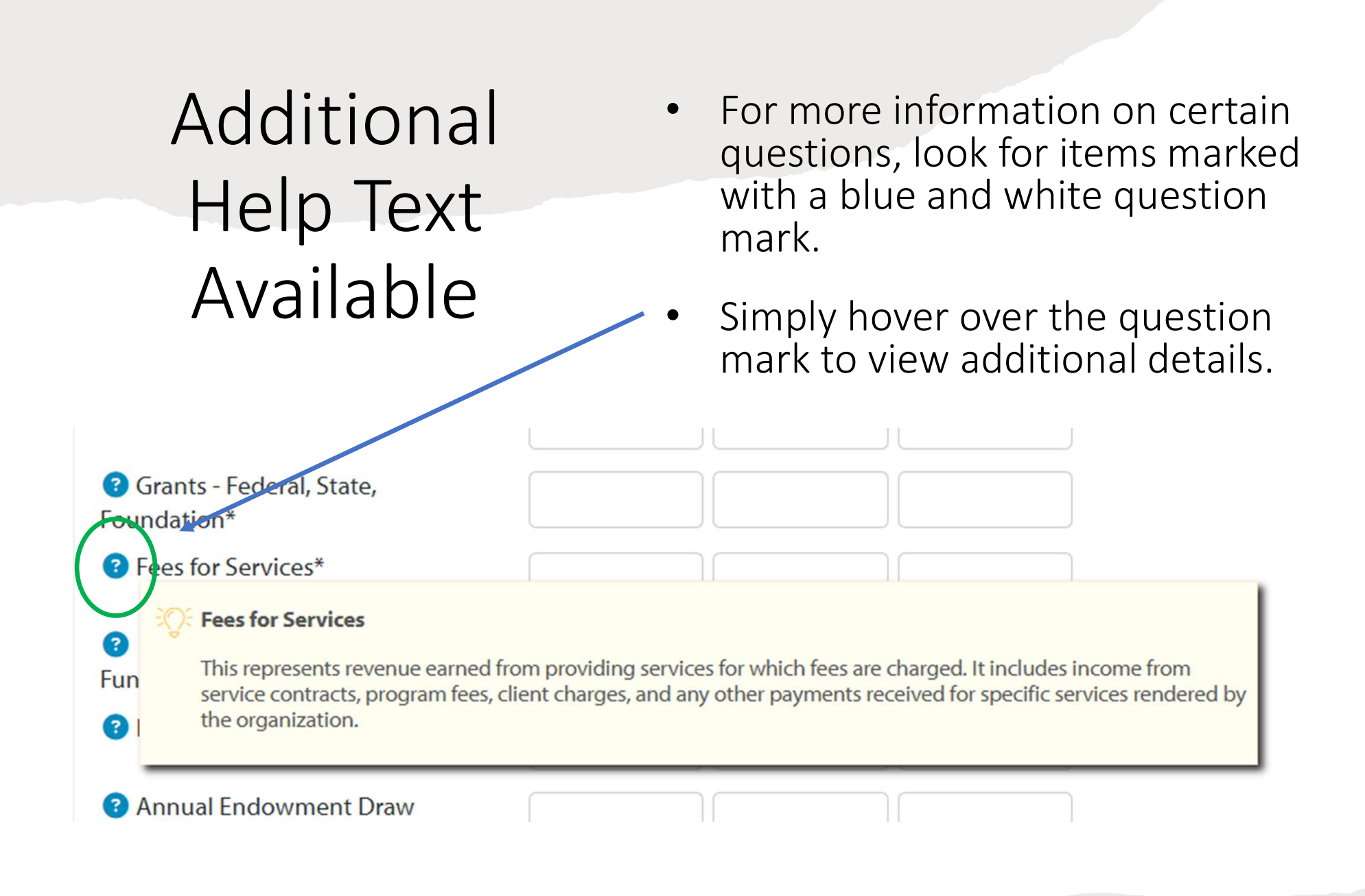

### Character Limits

• Each section has a character limit identified.

Ô

 As you enter information, you can view how many characters you have used, and how many are remaining.

|                             | m/home.aspy?token=1                                                                                                    |
|-----------------------------|----------------------------------------------------------------------------------------------------|
| insport ageneric computeres | mynome.aspx: token= 1                                                                                                    |
| Hello, Big Outcomes 🛛 🔯     | My User Profile 🛛 🖉 Change Password                                                                                                    |
|                             |                                                                                                    |
|                             | Health/Mental Health                                                                                                    |
|                             | Count Newsting - Fundas Democrats                                                                                                    |
|                             | Grant Narratives - Funder Requests                                                                                                    |
|                             | Please complete the narratives below for each funder from whom you                                                                                      |
|                             | the five listed funders, please enter 'N/A' in the corresponding field.                                                                                 |
|                             | You can find eligibility details and contact information for each funding                                                                               |
|                             | for car and engineering actains and contact mornation of each analysis                                                                                  |
|                             | 3 1. United Way JWC Funding Narrative: Tell us about your services to Johns                                                                             |
|                             | represented in your operation. If your agency serves a larger regional area, p                                                                          |
|                             | Washington County residents. If your request is program specific, please prov                                                                           |
|                             | program.                                                                                                    |
|                             |                                                                                                    |
|                             |                                                                                                    |
|                             | Limit up to 4000 characters (0 used).                                                                                                    |
|                             | 3. Johnson County runging Narrative: Johnson County prioritizes funding<br>wellbeing and/or health outcomes for Johnson County residents. Tell us about |
|                             | your agency serves a larger regional area, please provide the percent of over                                                                           |
|                             |                                                                                                    |
|                             |                                                                                                    |
|                             | Limit up to 4000 characters (0 used)                                                                                                    |
|                             | City of lowa City Fundian instrative: Tall us about your services to lowa                                                                               |
|                             | If the agency serves a regional area, please provide % of overall clients that a                                                                        |
|                             | % of Iowa City clients for that program.                                                                                                    |
|                             |                                                                                                    |
|                             |                                                                                                    |
|                             |                                                                                                    |
|                             | limit up to 4000 characters (0 used).                                                                                                    |

### Saving Your Work

- You can save your work regularly while you complete the application. Save Options:
  - Top right-hand corner of page
  - Bottom left-hand of page

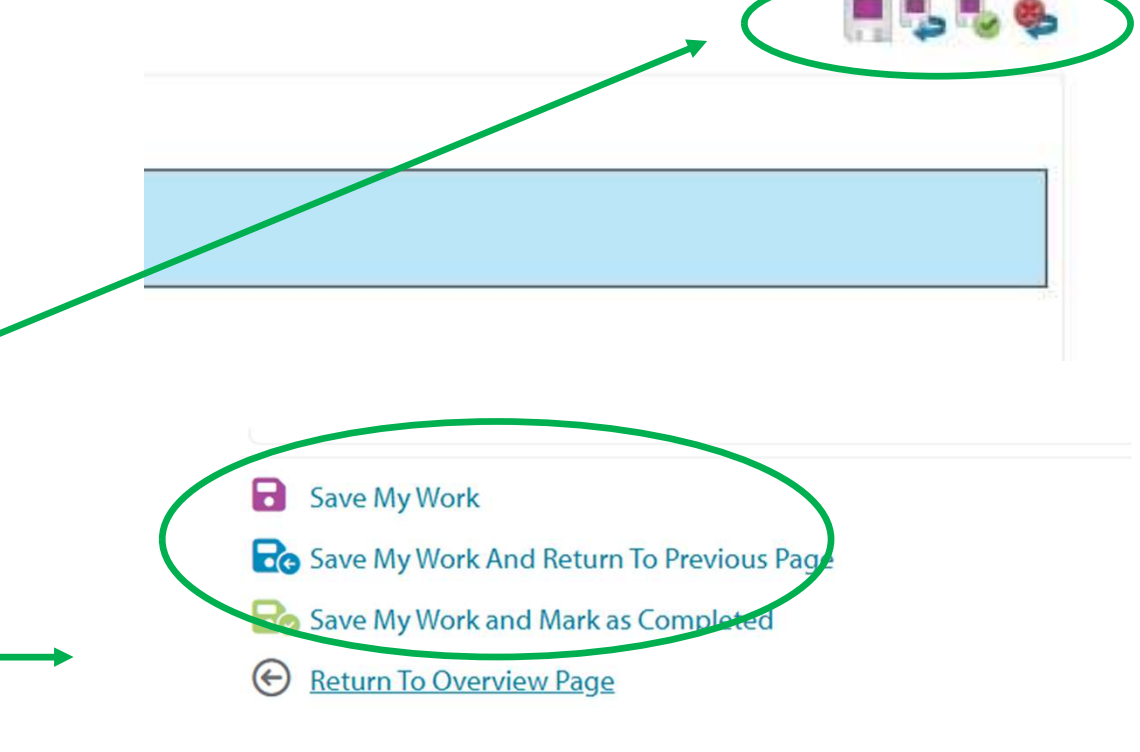

Switch Forms

### Exporting to PDF

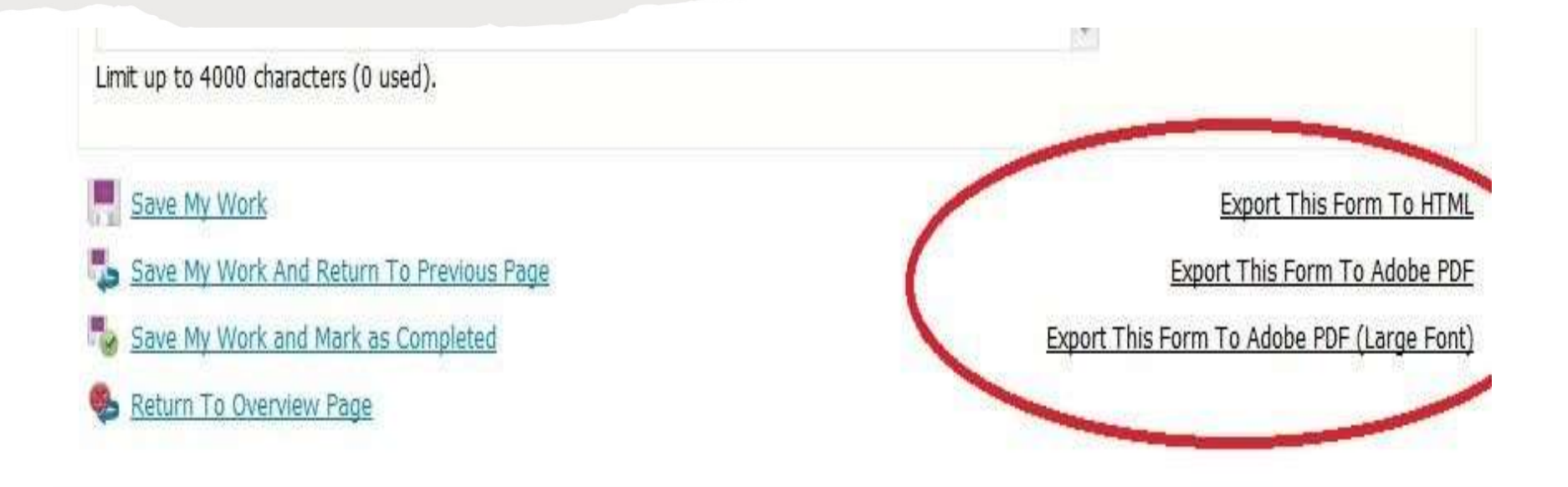

At any point, you can export the form to a pdf to review, print and/or save.

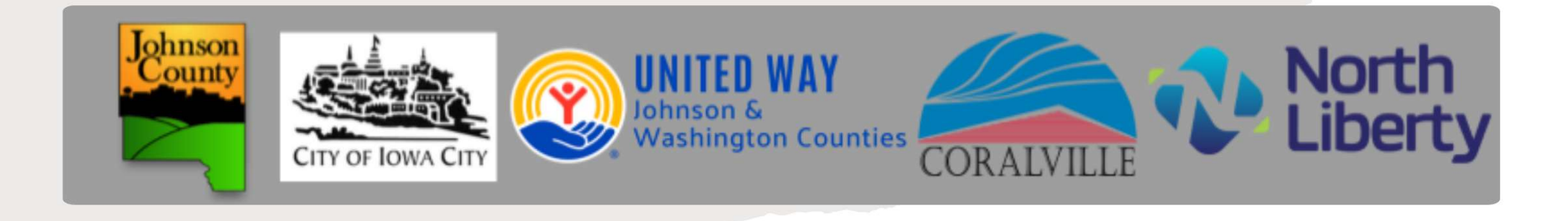

# Established Agency Accounts

# Established Agency Accounts

If your agency already has an account with e-CImpact, follow these instructions to log in and access the application

1. Log in using your username and password

2. Locate 'FY26-FY27 Joint Funding Application' on the left-hand navigation panel.

3. If you don't see it listed, select 'Request Funding Application' on the left-hand panel and then choose 'FY26-FY27 Joint Funding Application' from the options.

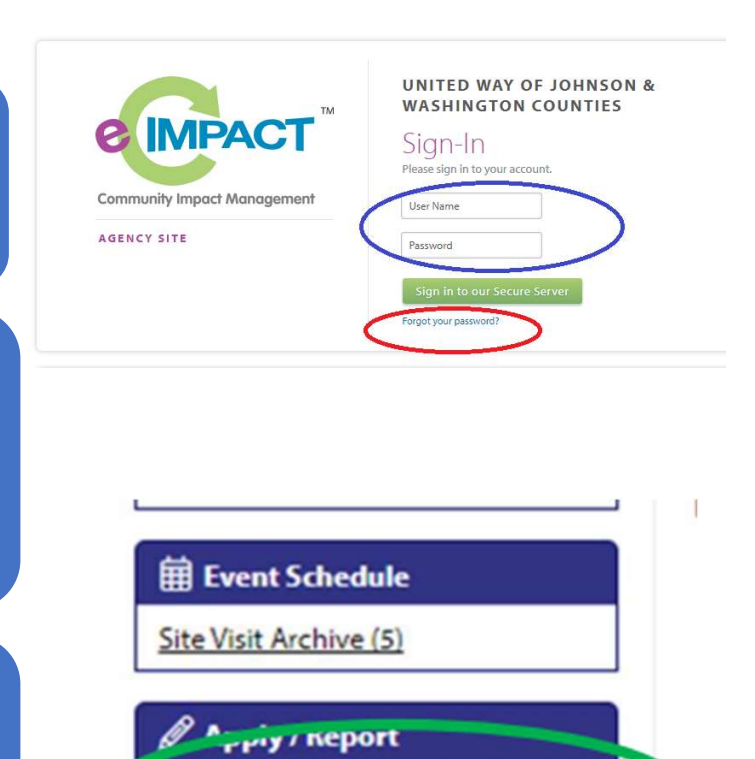

Request Funding Application

Community Impact Funding

**FY23** 

# Log in for Established Agency Accounts

1. Log in using your username and password

- If you've forgotten your password, click the 'Forgot Password' link to reset it.
- If you're a new user at an existing agency, please ask your agency admin to add you as a user or contact United Way for assistance if needed.

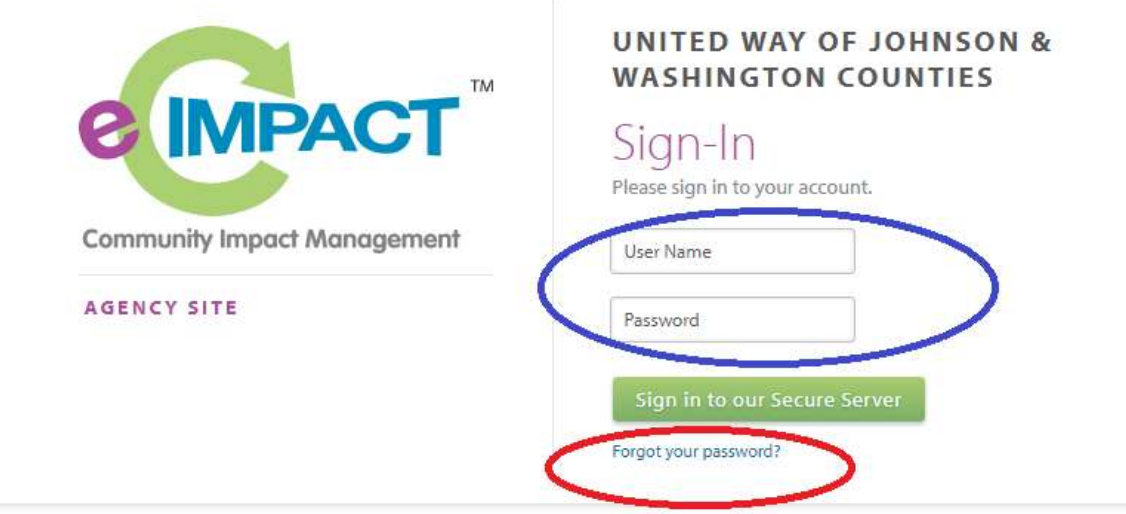

### Locate the Application

2. Locate 'FY26-FY27 Joint Funding Application' on the left-hand navigation panel.

- From here, you can view all applications and reports associated with your account
- Click on the Joint Application link listed under FY26-FY27

#### **FY24**

- Joint Application
- 1st Quarter
- 2nd Quarter
- 3rd Quarter
- 🖹 4th Quarter

FY25

Joint Application

FY26-FY27

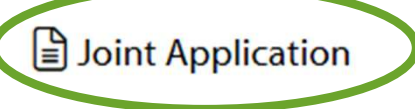

**Open Process** 

**Open Process Overview** 

The Best Grant Ever

# Locate the Application

3. If you don't see the application listed, select 'Request Funding Application' on the left-hand panel.

- You will then be directed to a page to verify eligibility for this application cycle.
- Answer the qualifying question to proceed.
- Select the FY26-FY27 Joint Fur FY26-FY27 Application

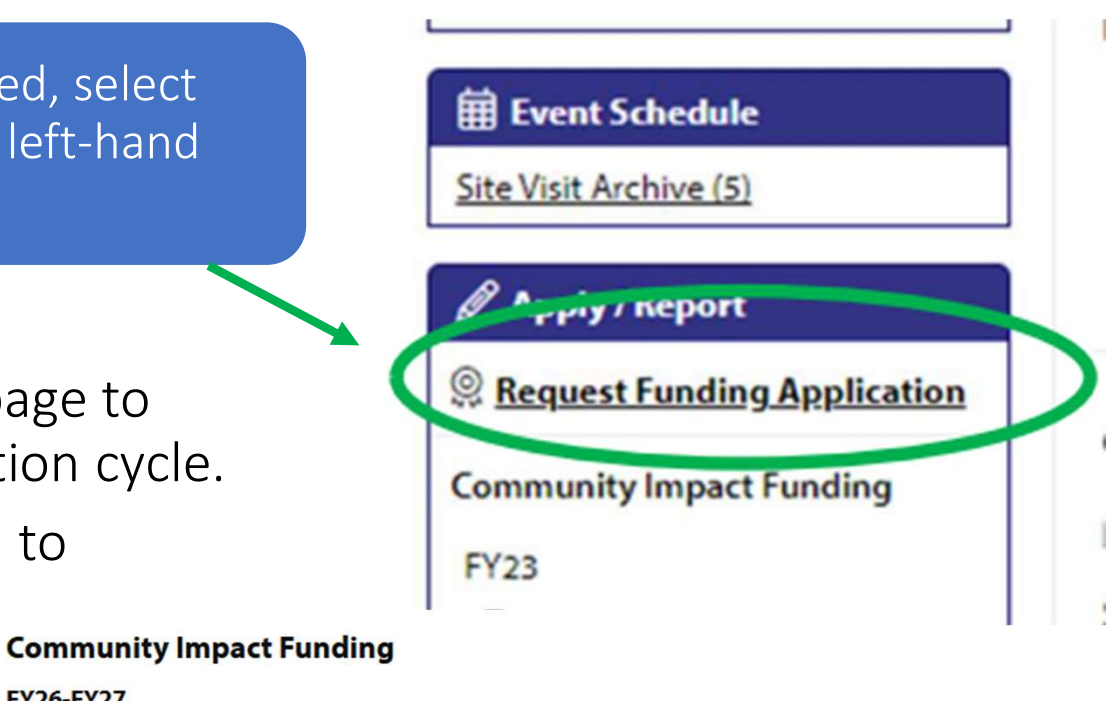

#### Joint Application

The FY26-FY27 Joint Funding Application is a cooperative application for org services to request funding from **United Way of Johnson & Washington Cour County, Johnson County, City of Iowa City, City of Coralville, and City of Nor** 

Organizations will be able to request funding and provide supporting informa funders through one application.

We will be hosting several training sessions over the next few weeks to assist changes, understanding funder priorities, technical support for eCImpact, ar the budget sections. Please see the details below:

### Locate the Application

3. If you don't see the application listed, select 'Request Funding Application' on the left-hand panel.

• You will then be directed to a page to verify eligibility for this application cycle. Click next to Select the FY26-FY27 Joint Funding Application

#### Community Impact Funding

FY26-FY27

Joint Application

The FY26-FY27 Joint Funding Application is a cooperative application for org services to request funding from **United Way of Johnson & Washington Cour County, Johnson County, City of Iowa City, City of Coralville, and City of Nor** 

Organizations will be able to request funding and provide supporting informa funders through one application.

We will be hosting several training sessions over the next few weeks to assist changes, understanding funder priorities, technical support for eCImpact, ar the budget sections. Please see the details below:

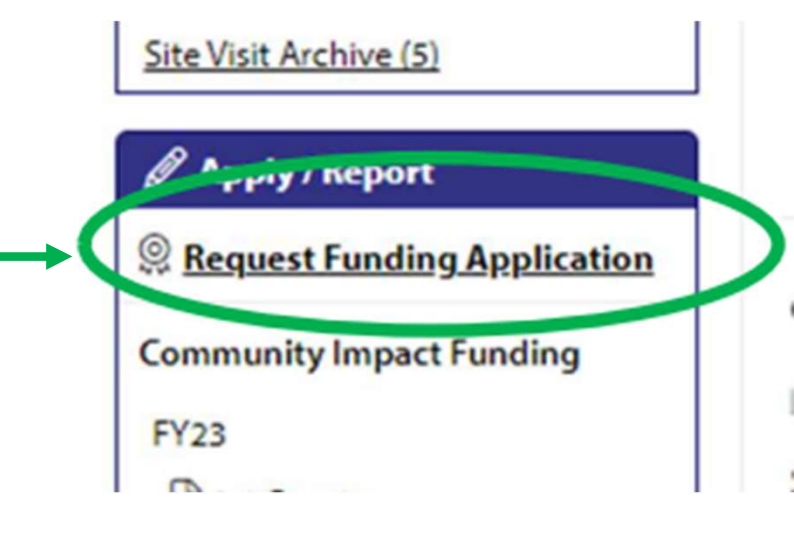

Answer the qualifying question to proceed to the application

#### UNITED WAY OF JOHNSON & WASHINGTON CO

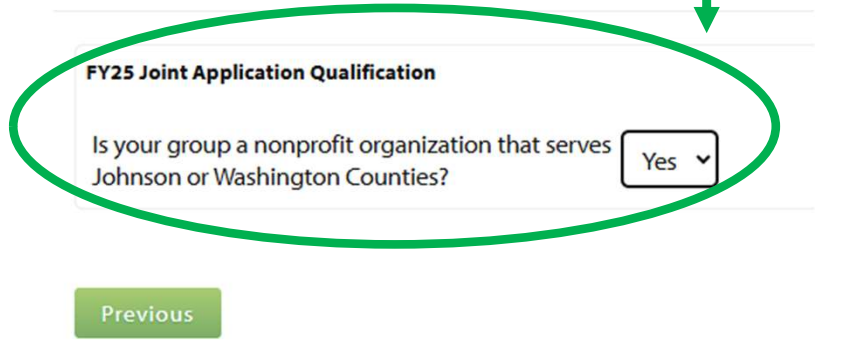

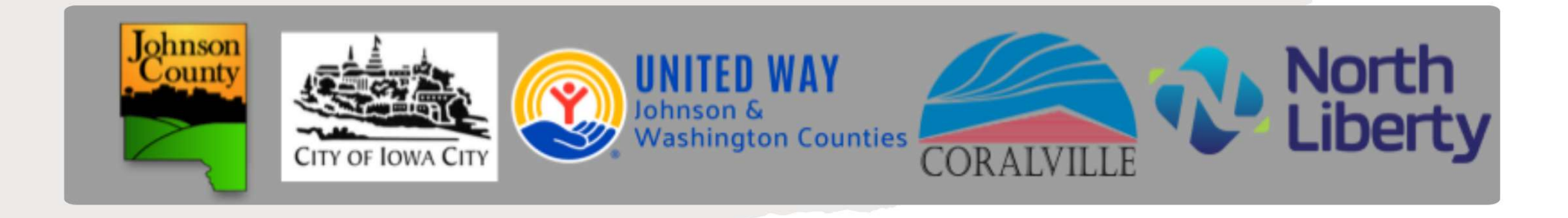

# Agency Registration

# New Agency Accounts

For agencies that have not previously applied for funding through the Joint Application in e-CImpact.

1. If your agency has not previously applied for funding through the Joint Application in e-CImpact, register a new account by clicking on the 'Create a new e-CImpact account' link.

2. Follow the prompts to enter your agency's information, including the Name, EIN, Mission, Description of Community Need, and relevant contact details.

3. Create a username and password, then click next to proceed

4. Select the FY26-FY27 Joint Funding Application.

5. Answer the qualifying questions and click 'Continue' to proceed.

6. Review your information and click 'Complete Registration' to proceed to the application.

New to e-CImpact?

#### Create an e-CImpact account

To create a new agency account select the link below:

Click here to create a new e-CImpact agency account

# Create a New Agency Account

1. If your agency has not previously applied for funding through the Joint Application in e-CImpact, register a new account by clicking on the 'Create a new e-CImpact account' link.

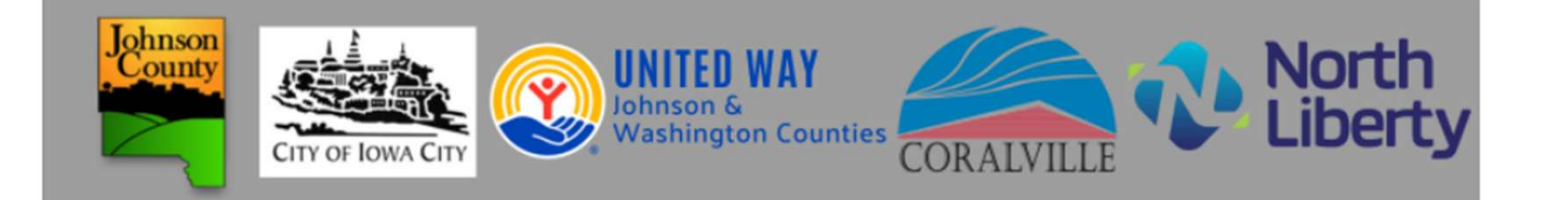

#### **UNITED WAY OF JOHNSON & WASHINGTON COUNTIES**

Thank you for your interest in applying for funding.

In order to complete an application, you must register your agency and programs. Click the "next" arrow in the bottom right corner to continue.

If your agency has applied before, there is already a profile in the online system and you will not be allowed to make a duplicate profile.

If you have any questions during the process or need to know your agency profile login information, please contact:

Wendy Nolan at wendynolan@unitedwayjwc.org or 319-338-7823.

← Cancel and Return to Login Page

# Enter Agency Information

2. Follow the prompts to enter your agency's information, including the Name, EIN, Mission, Description of Community Need, and relevant contact details.

#### **UNITED WAY OF JOHNSON & WASHINGTON COUNTIES**

| United Way of | Johnson & Washington | <b>Counties Agency Registration</b> |
|---------------|----------------------|-------------------------------------|
|---------------|----------------------|-------------------------------------|

Fields marked with an \* are required fields.

All required information for the Agency Profile must be provided in order to be approved.

#### **Agency Account Information**

| EIN:*               | 12-1234567                               |  |
|---------------------|------------------------------------------|--|
| Agency Name:*       | UWJWC Test                               |  |
| Website URL: *      | www.unitedwayjwc.org                     |  |
| Account Information |                                          |  |
| Description:        | Connector, Collaborator, Partner, Funder |  |
|                     | 10                                       |  |

Limit up to 4000 characters (40 used).

### Create your account Username

# 3. Create a username and password, then click next to proceed

| Preferred Login      |                |   |
|----------------------|----------------|---|
| Preferred Username:* | EmilyMeister   |   |
| Password:*           | HappyGilmore1! | Ø |
| Confirm Password:*   | HappyGilmore1! | છ |

- Password must be at least 8 characters long.
- Must not contain " % or blank spaces.
- ✓ Must meet at least 3 of the 4 following requirements:
- At least 1 capital letter
- At least 1 lowercase letter
- At least 1 number
- At least one symbol ( allowed symbols are !@#\$^&\*() )
- Password and Confirm Password must match.

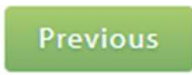

### Select the Application

#### 4. Select the FY26-FY27 Joint Funding Application.

#### **Community Impact Funding**

FY26-FY27

#### **Joint Application**

The FY26-FY27 Joint Funding Application is a cooperative application for organizations providing services to request funding from United Way of Johnson & Washington Counties and Johnson County, Johnson County, City of Iowa City, City of Coralville, and City of North Liberty.

Organizations will be able to request funding and provide supporting information for each of the local funders through one application.

We will be hosting several training sessions over the next few weeks to assist with application changes, understanding funder priorities, technical support for eCImpact, and a detailed review of the budget sections. Please see the details below:

1. Joint Application Changes Training with Joint Funders

Date: Thursday, September 19 Time: 10:00 am - 11:30 am Zoom Link: https://us06web.zoom.us/j/84051908963

2. FY26-FY27 Joint Application - eCImpact Software Technical Training

# Qualifying Agencies

5. Answer the qualifying questions and click 'Continue' to proceed.

#### **UNITED WAY OF JOHNSON & WASHINGTON COUNTIES**

**FY25 Joint Application Qualification** 

Is your group a nonprofit organization that serves Johnson or Washington Counties?

Yes 🗸

Previous

Continue

Cancel and Return to Login Page

Connect with United Way of Johnson & Washington Counties

# **Complete Registration**

6. Review your information and click 'Complete Registration' to proceed to the application.

#### **UNITED WAY OF JOHNSON & WASHINGTON COUNTIES**

Review and submit your request. Review the information below, then click 'Complete Registration'

Review the information below and click "Submit".

EIN: 12-1234567

Agency Name: UWJWC Test

Website: www.unitedwayjwc.org

Additional Agency Account Information Summary

Is your group a nonprofit organization that serves Johnson or Washington Counties?

Yes

← Cancel and Return to Login Page

**Complete Registration** 

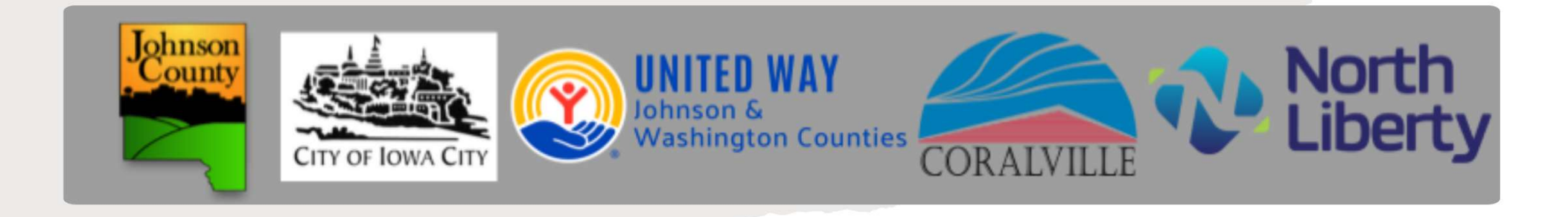

### Agency Profile

### Agency Profile

Additional fields have been added, allowing agencies to enter information in the profile once, without needing to re-enter it for each application cycle.

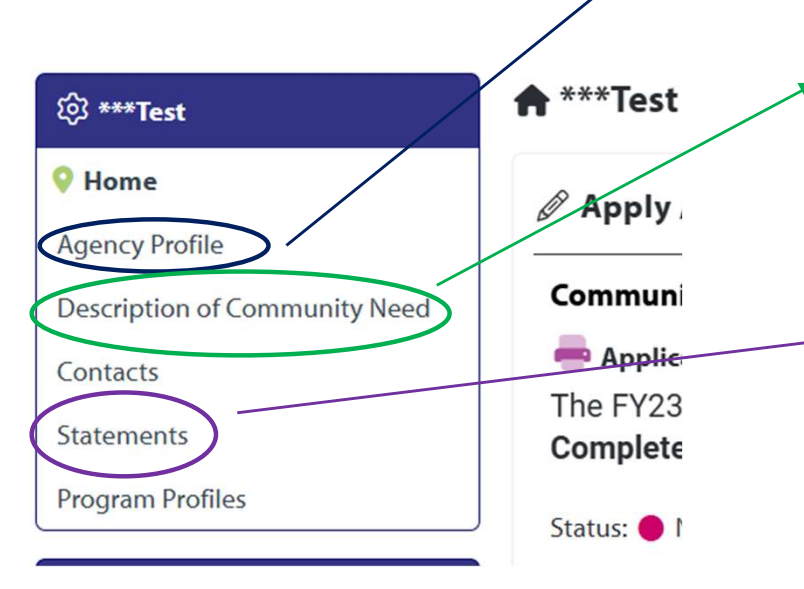

| Fields marked with the second second seco | ith an * are required fields.                                                                                                    |                                           |
|----------------------------------------------------------------------------------------------------|----------------------------------------------------------------------------------------------------|-------------------------------------------|
| Agency Name:*                                                                                                    | ***Test                                                                                                    |                                           |
| EIN:                                                                                                    | 426062055                                                                                                    |                                           |
| Staff Liaison:                                                                                                    | Format: '#-###### or '#########                                                                                                    |                                           |
| Primary Contact:                                                                                                    | Big Outcomes 🗸                                                                                                    |                                           |
| Website:                                                                                                    |                                                                                                    |                                           |
| Facebook Profile:                                                                                                    |                                                                                                    |                                           |
| Description of Commu<br>Entering the Descripti<br>the application, the sy<br>and paste the Descrip<br>Description of Commun                                                                                                    | Inity Need:*<br>on of Community Need in your agency profile is required. While it will also b<br>rstem will not auto-fill this information at this time. Once your profile is upda<br>tion of Community Need into the application.                                             | e a required part of<br>ted, you can copy |
| Description of Commu<br>Entering the Descripti<br>the application, the sy<br>and paste the Descrip<br>Description of Commu<br>Need: What specific need<br>the community is your<br>agency addressing? De<br>the extent of the need,<br>including current local<br>with source informatio                                                                                                    | Inity Need:*<br>on of Community Need in your agency profile is required. While it will also b<br>stem will not auto-fill this information at this time. Once your profile is updation of Community Need into the application.<br>Inity<br>ed in<br>scribe<br>data<br>n and     | e a required part of<br>ted, you can copy |
| Description of Commu<br>Entering the Descripti<br>the application, the sy<br>and paste the Descrip<br>Description of Commu<br>Need: What specific nee<br>the community is your<br>agency addressing? De<br>the extent of the need,<br>including current local<br>with source information<br>the major factors in the                                                                                                    | Inity Need:*<br>on of Community Need in your agency profile is required. While it will also b<br>istem will not auto-fill this information at this time. Once your profile is upda<br>tion of Community Need into the application.<br>hity<br>ed in<br>scribe<br>data<br>n and | e a required part of<br>ted, you can copy |
| Description of Commu<br>Entering the Descripti<br>the application, the sy<br>and paste the Descrip<br>Description of Commu<br>Need: What specific need<br>the community is your<br>agency addressing? De<br>the extent of the need,<br>including current local<br>with source information<br>the major factors in the                                                                                                    | on of Community Need in your agency profile is required. While it will also b<br>stem will not auto-fill this information at this time. Once your profile is updation of Community Need into the application.<br>nity<br>ed in<br>scribe<br>data<br>n and                      | e a required part of<br>ted, you can copy |

Agency Statement

🕀 Add New

Testing

#### Agency Profile – Mission Statement

#### Agency Mission Statement and Description of Community Need

Your agency's mission statement will automatically populate from your profile. You can leave it as is or update it below.

The Description of Community Need is also available in your agency profile, but it will not auto-fill. You may copy and paste it from your profile or write a new statement below

3 Agency Mission Statement

Limit up to 2000 characters (0 used).

- Before starting your application, please update your Agency Mission Statement on your homepage if you haven't already done so.
- This will ensure the Mission Statement auto-populates in your application.

# Agency Profile – Description of Community Need

#### **Description of Community Need:**\*

Entering the Description of Community Need in your agency profile is required. While it will also be a required part of the application, the system will not auto-fill this information at this time. Once your profile is updated, you can copy and paste the Description of Community Need into the application.

Description of Community Need: What specific need in the community is your agency addressing? Describe the extent of the need, including current local data with source information and the major factors in the community contributing to the need.:

| ן<br>  |  |  |   |
|--------|--|--|---|
| be     |  |  |   |
| a<br>d |  |  | , |
| )      |  |  |   |

- Before starting your application, please update your 'Description of Community Need' on your homepage if you haven't already done so.
- You can then copy and paste this information into your application, as it will not auto-populate automatically.

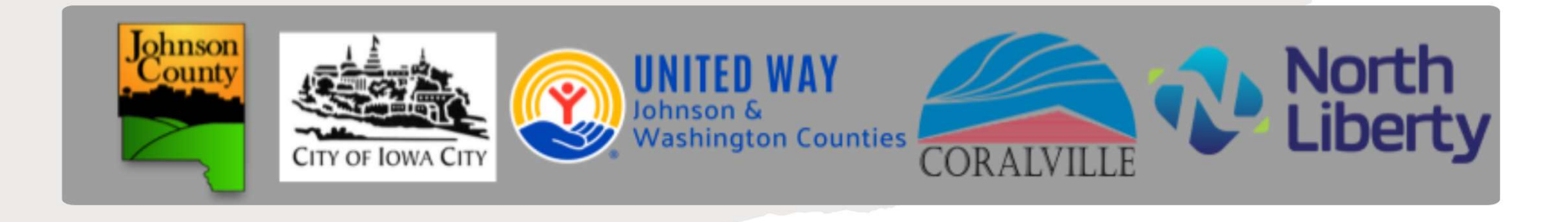

# Creating and Assigning a New Program

### A new program is required for the FY26-FY27 Joint Application

Unlike past applications where agencies reported on individual programs, indicators are now adjusted to cover all services your agency provides in Johnson and Washington Counties or seeks funding for from the joint funders.

#### To add the program

1. Click 'Create a New Program and Assign it to this Application'

 Name the new program using the format [Agency Name] - FY26-FY27 Outcomes.

3. Ensure that you click **'Complete Registration'** on the Review page to successfully add your program to the application.

Once the Program Profile registration is complete, all relevant forms for that program will display in your list of forms below.

### Create and Assign a New Program

#### **Assign Programs to this Application**

#### A new program is required for this application.

Rather than reporting on individual programs as some agencies may have done in the past, the new indicators are now agency-wide. When completing the outcomes select **be sure to choose all 'Services Provided' relevant to your agency's services** in Joh and Washington Counties or for which you are seeking funding from one of the five jc funders.

To create a new program:

- Click 'Create a New Program and Assign it to this Application' to go to the A New Program Profile page.
- 2. Name the program as [Agency Name] FY26-FY27 Outcomes.
- 3. Create your new program profile based on agency-wide services.
- 4. Click 'Complete Registration' on the Review page to finalize the addition.

Once the Program Profile is complete, all relevant forms will appear in your list below.

Select a Program:

→ Assign Selected Program to the Form Packet

Create a New Program and Assign it to this Form Packet

1. Click 'Create a New Program and Assign it to this Application'

# Name the New Program & Complete the Profile

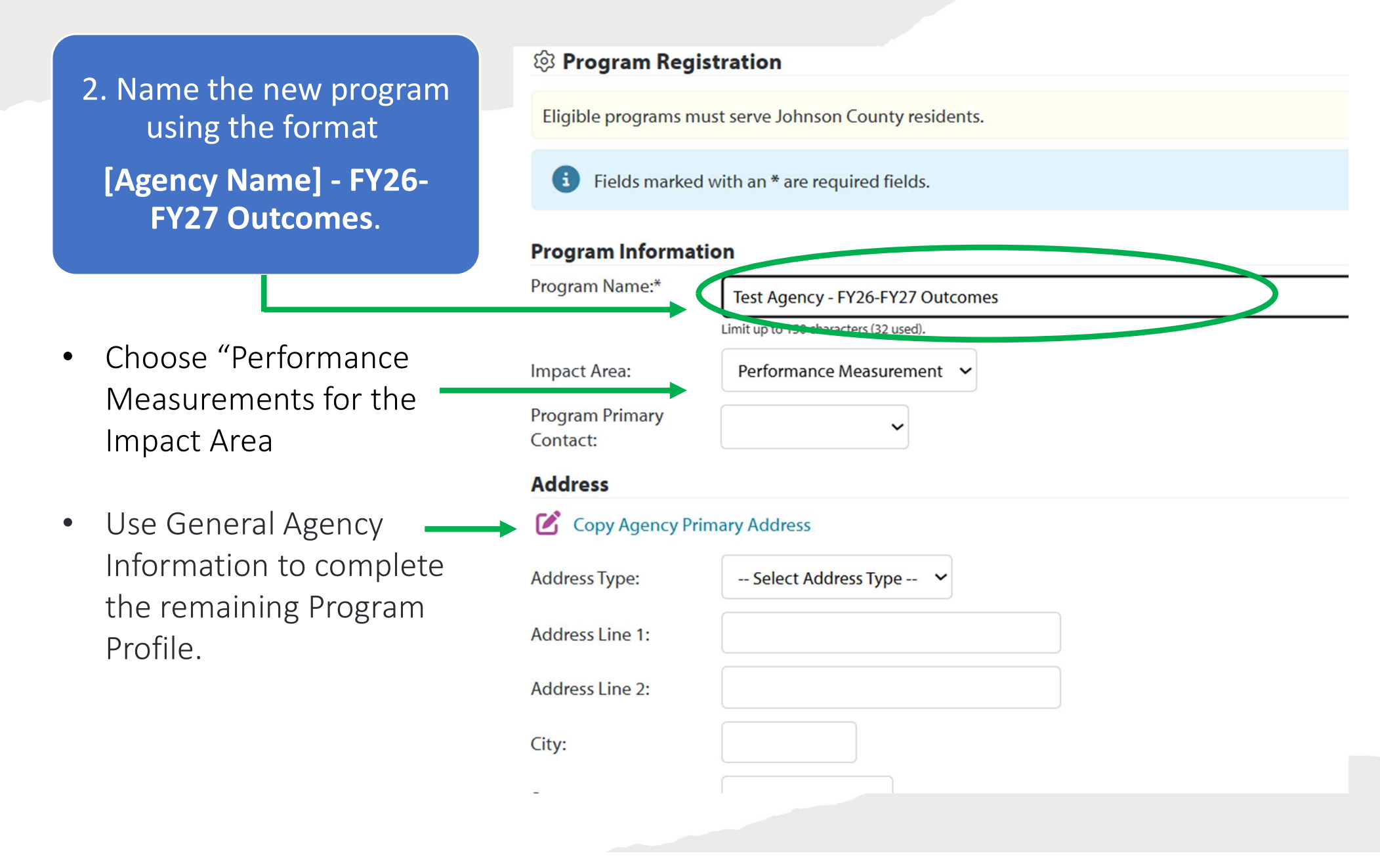

### **Complete new Program Registration**

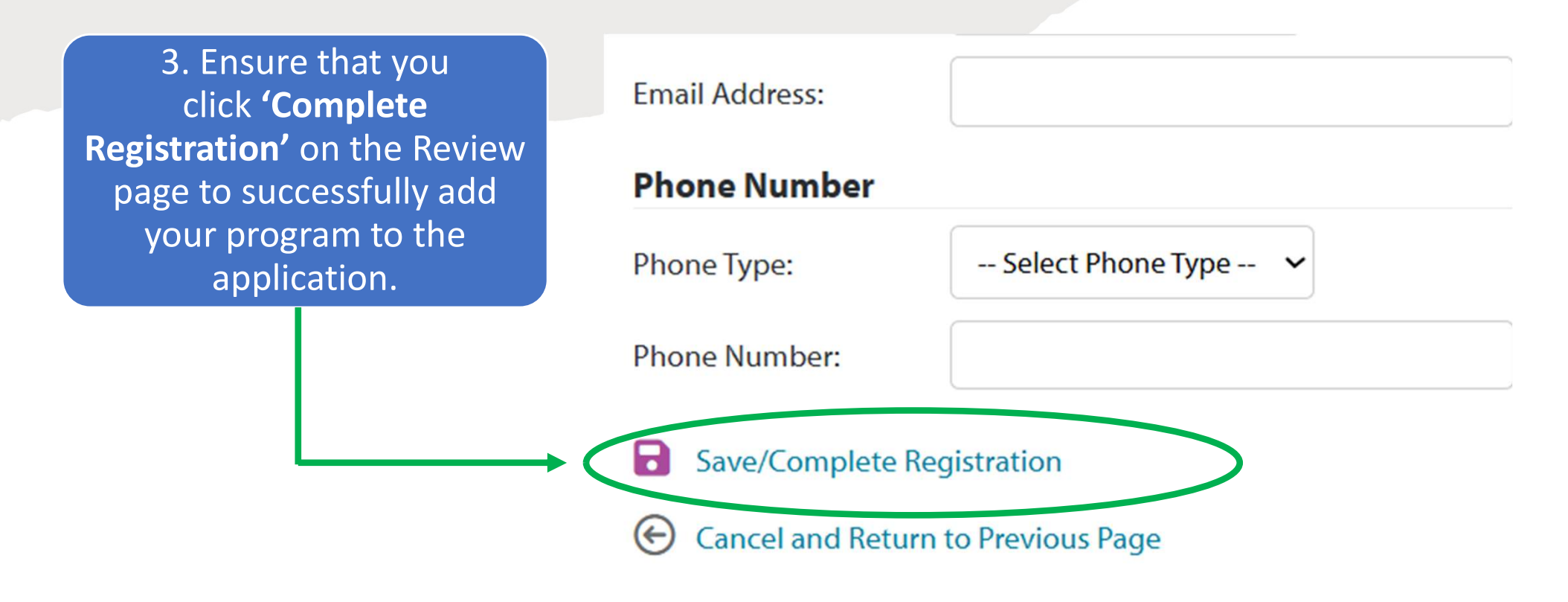

Later in the application, you will complete 'Form E: FY26-FY27 Performance Measurements & Outcomes.' A program must be assigned to access this form.

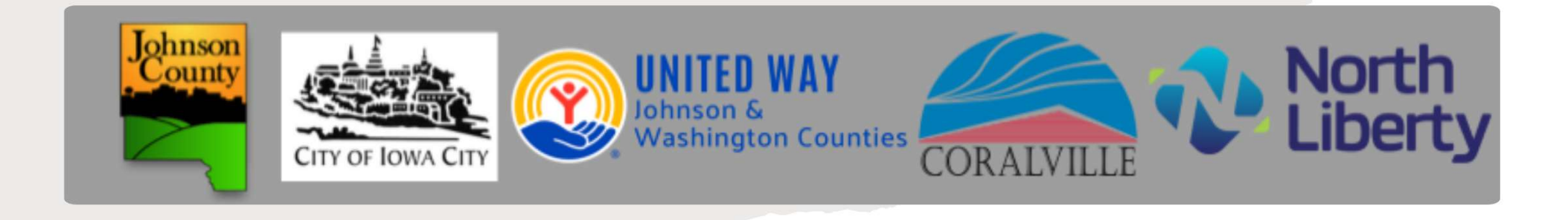

# Starting Your Application

### Application Homepage General Instructions & Important Deadlines

#### To successfully submit your application, all forms must be marked as complete.

- Some forms require entries in each field. For narrative questions that do not apply, enter "NA" in the text field. For numerical fields that do not apply, enter "0."
- All supporting documents sections must also be completed. The Board of Directors List and Agency Audit/Financial Review are required. Additional supporting documents are not mandatory.
- If you do not have additional supporting documents, you must still click into this section and mark it as complete. Otherwise, your application will be considered incomplete, and you will not be able to submit it.

### Complete submission of all application materials and supporting documents is due by 5:00 pm on October 15, 2024

#### **Late Applications**

To ensure fairness to all applicants and to accommodate the needs of all involved funders, late applications cannot be accepted through this system.

For extension inquiries with specific funders, please contact the funder directly. Note that extensions are not guaranteed, and deadlines are generally upheld.

Thank you for your understanding.

#### NOTE: A new program is required for this application.

Instead of associating and reporting on individual programs, as some agencies may have done in the past, we have adjusted the indicators to reflect agency-wide reporting. When completing the outcomes selection, you will choose from a list of all services your agency provides in Johnson and Washington Counties or for all services for which you are requesting funding from one of the five joint funders.

To report on your outcomes and indicators agency-wide, please create a new program to associate with this application. The program name should
# Application Homepage Funding Eligibility

#### Who Can Apply for Funding?

#### United Way of Johnson and Washington Counties Funding:

- Affiliated UWJWC Partner Agencies may apply.
- If you have questions on your status as a United Way Partner Agency, please contact Emily Meister at emily.meister@unitedwayjwc.org

#### Johnson County Funding:

- Established non-profit social service organizations providing services within Johnson County to area residents are eligible to apply.
- Eligible organizations must have a non-discrimination clause. Eligible organizations must not discriminate against or deny services to any individual based on their race, creed, color, national origin, religion, age, sex, marital status, sexual orientation, gender identity, disability or handicap status.
- · Johnson County will not provide funding to wrap insurance and/or Medicaid shortfall.
- For questions, contact Lynette Jacoby, Social Services Director at 319-356-6090 or ljacoby@johnsoncountyiowa.gov.

#### City of Iowa City Funding:

- · Organizations with Legacy Agency status are eligible to apply.
- Applicants must apply for at least \$15,000 to be considered for funding.
- Iowa City bases its funding decisions on criteria established by the Housing and Community Development Commission. The Legacy Aid to Agency scoring criteria is posted at www.icgov.org/grants.
- · If you do not meet these criteria, information on additional grant opportunities from the City of Iowa City is available at www.icgov.org/grants.
- Contact Sam Turnbull with any questions at 319.356.5237 or at sturnbull@iowa-city.org.

#### City of Coralville Funding:

- Any organization serving Coralville may apply.
- Please contact Ellen Habel with any questions: ehabel@coralville.org.

#### City of North Liberty Funding:

- · Any organization serving North Liberty residents.
- Please contact Tracey Mulcahey for questions: tmulcahey@northlibertyiowa.org.

# Application Homepage Required Forms

- The FY26-FY27 Joint Application homepage will give access to all the required forms.
- Click the form link for each required form.
- Start with the FY25 Joint Funding Application Link

| Not Started                                                 | In Progress     | Ready To Submit                          |                                | Submitted       |  |
|-------------------------------------------------------------|-----------------|------------------------------------------|--------------------------------|-----------------|--|
| Item (* indicates Required Item)                            | L               | .ast Updated                             | Status                         | Options         |  |
| ★* ***Test                                                  | 9<br>A          | )/19/2024 9:13<br>IM (CST)               | In Progress                    | -               |  |
| FY26-FY27 Joint Funding Application*                        | E               | Emily Meister<br>9/19/2024 9:13 AM (CST) | In Progress                    |                 |  |
| Form A: FY26-FY27 Funding Requests*                         | E               | Emily Meister<br>9/9/2024 7:31 PM (CST)  | Completed / Ready to<br>Submit |                 |  |
| Form B1: FY26-FY27 Agency Demographics*                     |                 |                                          | Not Started                    |                 |  |
| Form B2: FY26-FY27 Agency Demographics - Ad<br>Information* | ditional E<br>9 | Emily Meister<br>9/6/2024 3:39 PM (CST)  | Completed / Ready to<br>Submit |                 |  |
| FY26-FY27 Form C: FY26-FY27 Agency Budget*                  |                 |                                          | Not Started                    |                 |  |
| Form D: FY26-FY27 Agency Salaries & Benefits*               |                 |                                          | Not Started                    |                 |  |
| Supporting Documents                                        |                 |                                          | Not Started                    |                 |  |
| * Test - FY26-FY27 Outcomes                                 | 9<br>A          | /20/2024 9:08<br>\M (CST)                | In Progress                    | ☑ –<br>Include? |  |
| Form E: FY26-FY27 Performance Measures and C                | Outcomes* V     | Wendy Nolan<br>9/20/2024 9:08 AM (CST)   | In Progress                    |                 |  |

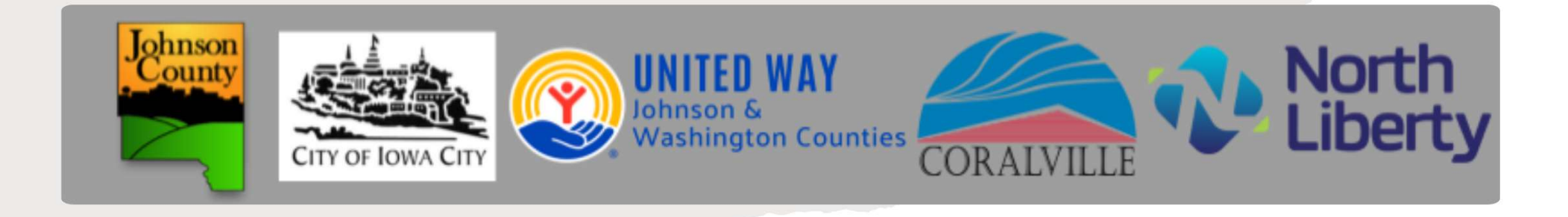

# FY26-FY27 Joint Funding Application

## FY26-FY27 Joint Application Funding Application

### **General Information**

- Enter General Information for your organization
- Your Agency Mission
   Statement will auto populate from your Agency Profile.
   You will copy and paste your
   Description of Community
   Need from your profile.

| FY26-FY27 Joint Funding Application |                                                   |  |  |  |
|-------------------------------------|---------------------------------------------------|--|--|--|
| i Fields marked with an * a         | re required fields.                               |  |  |  |
| General Information                 |                                                   |  |  |  |
| Agency Name*                        | ***Test                                           |  |  |  |
| Executive Director Name*            | Limit up to 150 characters (7 used). Big Outcomes |  |  |  |
| Board President Name*               |                                                   |  |  |  |

#### Agency Mission Statement and Description of Community Need

🥻 Your agency's mission statement will automatically populate from your profile. You can leave it as is or update it below.

The Description of Community Need is also available in your agency profile, but it will not auto-fill. You may copy and paste it from your profile or write a new statement below

3 Agency Mission Statement

Limit up to 2000 characters (0 used).

Community Need:

What specific need in the community is your agency addressing?

Describe the extent of the need, including current local data with source information and the major factors in the community contributing to the need.

## FY26-FY27 Joint Application Funding Application

### **Priority Areas**

- United Way, City of Iowa City, and Johnson County all have funding priority areas.
- The system will not currently allow you to skip these questions, even if you are not applying for funding from one of these entities. Please select the options(s) that best fit your services.

#### City of Iowa City - City Steps Priority Areas

 $\bigcirc$  If you are applying for City of Iowa City funding, please indicat

| Services to the homeless or those at risk of homelessness |        |
|-----------------------------------------------------------|--------|
| Childcare                                                 |        |
| Transportation                                            |        |
| Health/Mental Health Services                             |        |
| Youth Activities and Programming                          | $\Box$ |
| Elderly activities and programming                        |        |

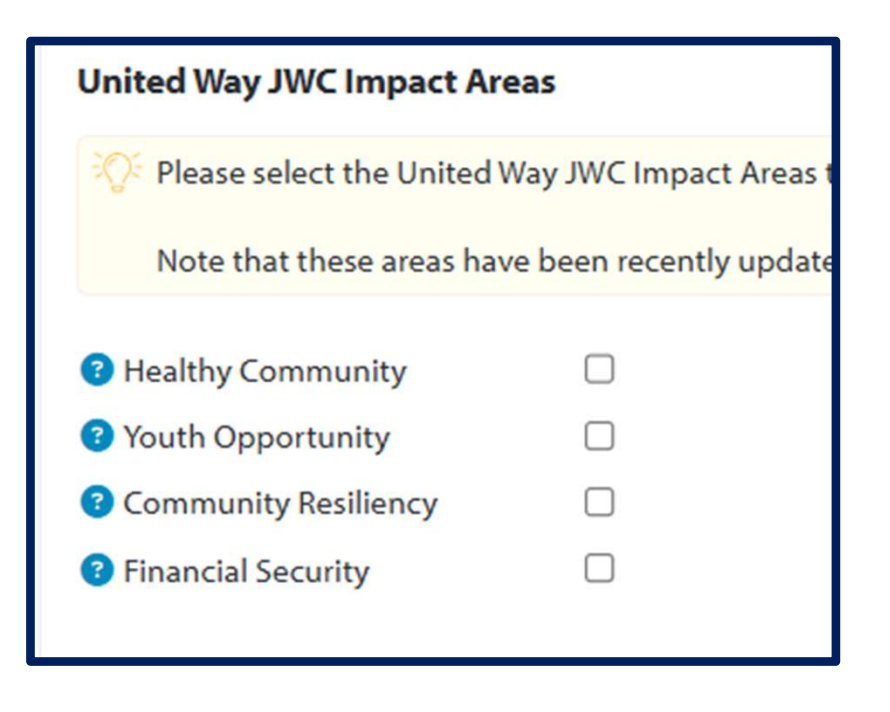

| Johnson County Priority Areas |                         |  |  |  |
|-------------------------------|-------------------------|--|--|--|
| Please indicate the Johns     | on County Priority Area |  |  |  |
| Basic Human Needs             |                         |  |  |  |
| Child and Family Wellbeing    |                         |  |  |  |
| Health/Mental Health          |                         |  |  |  |

## FY26-FY27 Joint Application Funding Application Grant Narratives – Funder Specific Questions

- Questions 1-5 must be answered for each funder you are requesting funding from.
- Provide a narrative response for every applicable funder.
- For funders you are not requesting funding from, enter 'NA' in the corresponding field.
- Note: All fields must be completed to submit the form.
- Questions have been reworded in this funding cycle to focus on supporting general operational funding.

#### **Grant Narratives - Funder Requests**

Please complete the narratives below for each funder from whom you are requesting funding. If you a the five listed funders, please enter 'N/A' in the corresponding field.

You can find eligibility details and contact information for each funding entity by hovering over the qu

I. United Way JWC Funding Narrative: Tell us about your services to Johnson and/or Washington County represented in your operation. If your agency serves a larger regional area, please provide the percent of over Washington County residents. If your request is program specific, please provide the percentage of Johnson program.

#### Limit up to 4000 characters (0 used).

2. Johnson County Funding Narrative: Johnson County prioritizes funding for organizations addressing b wellbeing and/or health outcomes for Johnson County residents. Tell us about your services that address an your agency serves a larger regional area, please provide the percent of overall clients that are Johnson Cou

Limit up to 4000 characters (0 used).

 3. City of Iowa City Funding Narrative: Tell us about your services to Iowa City and how the City Steps Pric If the agency serves a regional area, please provide % of overall clients that are Iowa City residents, if your re % of Iowa City clients for that program.

## FY26-FY27 Joint Application Funding Application Grant Narratives – Additional Agency Information

- Questions 6-10 focus on additional information relevant to the funder review process.
- Question 10: Match Funding This question has been revised to ensure that operational funding is not restricted for match purposes if other funding becomes available. Agencies are now asked to describe how match funding has been used in the past. This approach informs funders of match requirements without imposing restrictions on agencies.

#### **Grant Narratives - Additional Agency Information**

All agencies applying for funding from any of the listed entities must complete the organization, please provide an explanation.

6. Provide a succinct, specific description of your primary target populations(s). Describe strengths. What barriers to success do they face? If your agency serves a regional area, p residents.\*

Limit up to 4000 characters (0 used).

7. Please explain how your agency promotes racial equity and inclusivity for historically LGBTQ, immigrants/refugees, individuals with disabilities) through your services, for you

10. Describe how local funding received by your organization helped leverage other revenue in the last fiscal year. Identify and include specific grant/funding sources and amounts that were awarded that require a match.

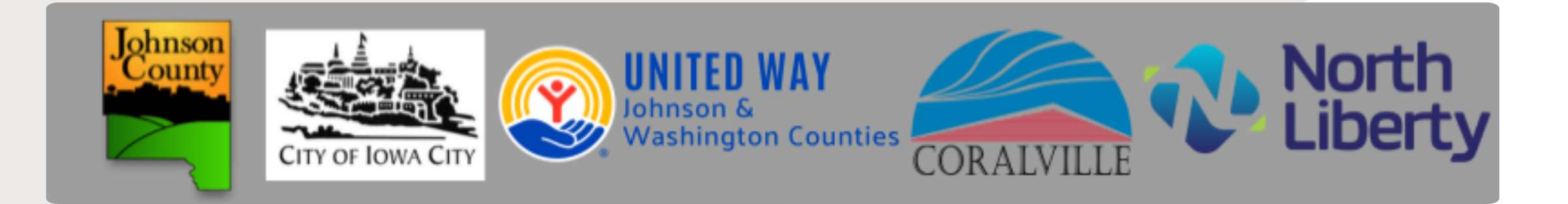

# **Application Forms**

- Form A: FY26-FY27 Funding Requests NEW Form
- Form B1: FY26-FY27 Agency Demographics
- Form B2: FY26-FY27 Agency Demographics Additional Information – NEW Form
- Form C: FY26-FY27 Agency Budget
- Form D: FY26-FY27 Agency Salaries & Benefits
- Form E: FY26-FY27 Performance Measures & Outcomes

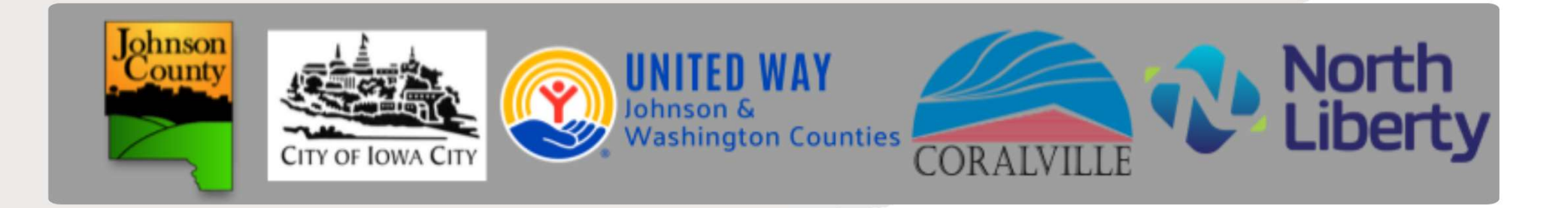

# Form A: FY26-FY27 Funding Requests – NEW Form

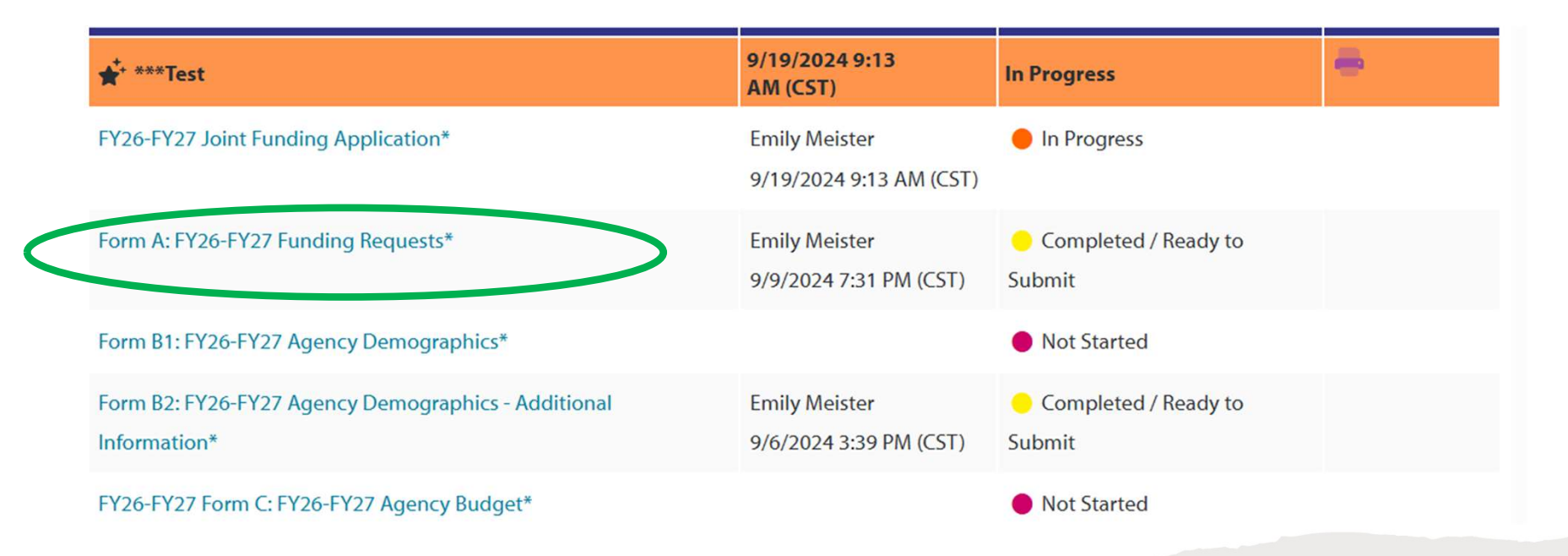

### Form A: FY26-F27 Funding Requests Agency Budget

| Agency | Budget |
|--------|--------|
|--------|--------|

Please enter your estimated total agency budget for the fiscal years FY26 and FY27. This should reflect the overall projected budget for your agency during this granting cycle.

| Agency Budget | FY26   | FY27   |  |
|---------------|--------|--------|--|
| Agency Budget | 200.00 | 300.00 |  |

- Please provide your estimated budgets for FY26 and FY27 in this section.
- This information will automatically calculate the percentage of your total budget based on your funding requests in the next section.

## Form A: FY26-F27 Funding Requests Funding Requests

#### Funding Requests

Please enter your FY26 funding request for each funding entity. The amount will automatically populate the FY27 column, as all funders in this application roll over the annual request to duplicate in the following year. The percentage of the total budget will auto-populate for each fiscal year and funder.

You can find funding eligibility details and contact information for each funding entity by hovering over the funder name below.

|                       | FY26 Funding Request | FY26 % of Total<br>Budget | FY27 Funding Request | FY27 % of Total<br>Budget |
|-----------------------|----------------------|---------------------------|----------------------|---------------------------|
| Onited Way JWC        | 10.00                | 5.00                      | 10.00                | 3.33                      |
| Iohnson County        | 10.00                | 5.00                      | 10.00                | 3.33                      |
| City of lowa City     | 10.00                | 5.00                      | 10.00                | 3.33                      |
| City of Coralville    | 10.00                | 5.00                      | 10.00                | 3.33                      |
| City of North Liberty | 10.00                | 5.00                      | 10.00                | 3.33                      |

- Please provide your FY26 Funding Request for each entity. This will autopopulate your FY27 Funding Request for each row.
- This information will automatically calculate the percentage of your total budget based on your agency budgets in the previous section.

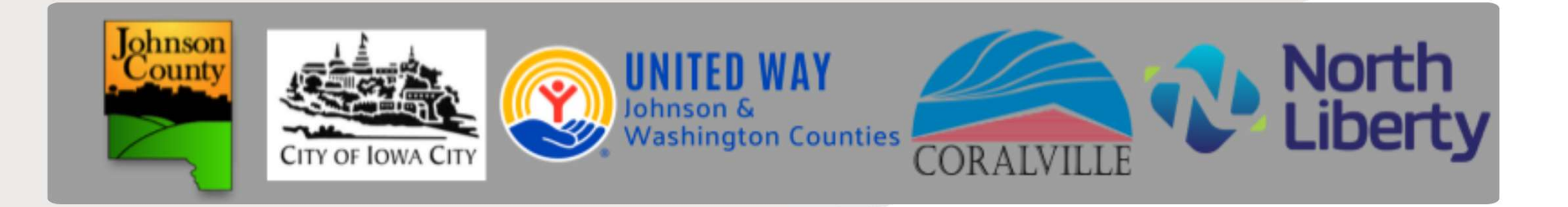

# Form B1: FY26-FY27 Agency Demographics

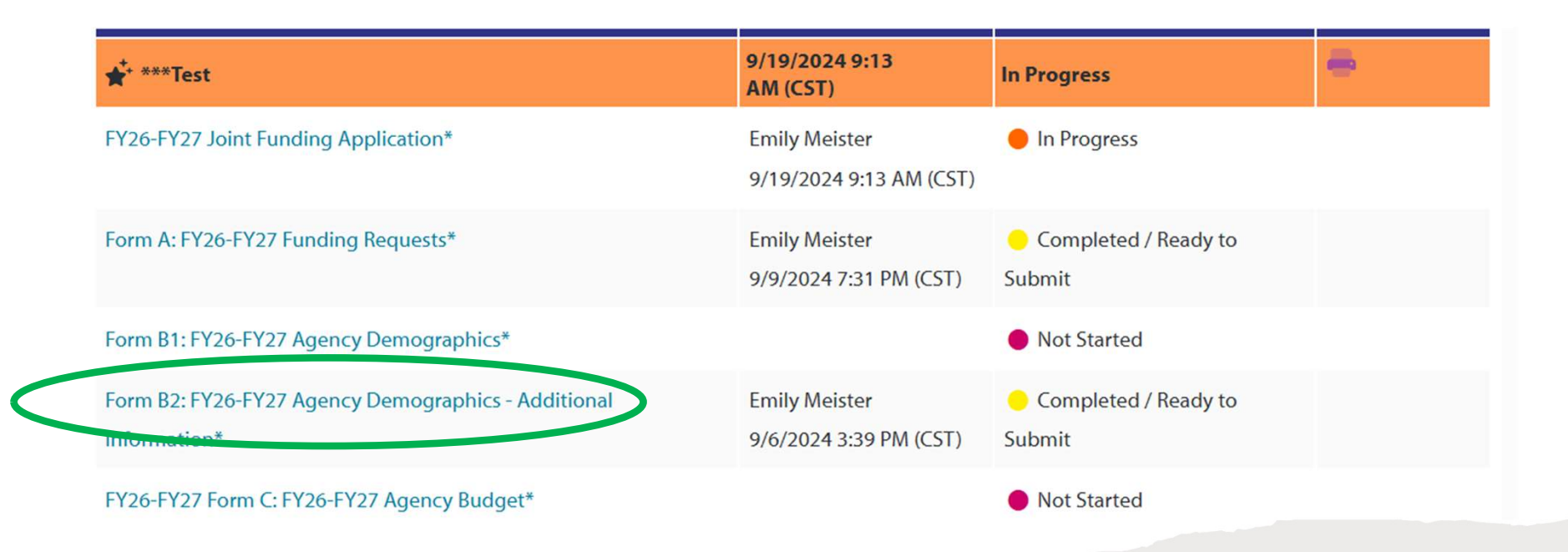

# Form B1: FY26-FY27 Agency Demographics Demographic Categories

#### Gender

 $eqref{eq:Please}$  Please provide the unique number of individuals served who self-identified within each of the gender categories listed belov

If your organization does not collect gender information, please report the total number of individuals served in the "Unknow provide an explanation in Form B2: FY26-FY27 Agency Demographic - Additional Information.

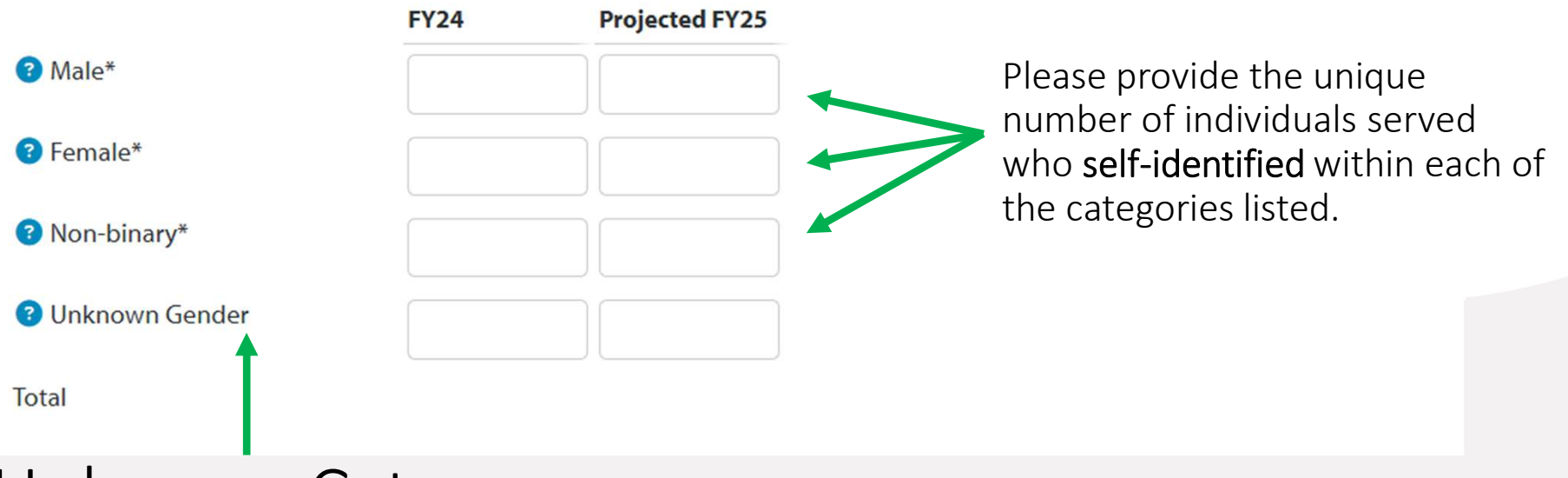

### Unknown Category

If any individuals did not self-identify within one of the categories, please record that number in the 'Unknown' section.

If your organization does not demographic information in any of the categories, please report the total number of individuals served in the "Unknown" category and provide an explanation in Form B2: FY26-FY27 Agency Demographic - Additional Information.

# Form B1: FY26-FY27 Agency Demographics Historical and Current Data

- Please provide one year of historical data and the projected number of individuals you expect to serve in the current fiscal year.
- This should be self-identified information.
- If you do not collect data in any of the categories, enter '0'. If you wish, you may provide additional information for any '0's in Form B2.

#### Ethnicity

| Please provide the unique r                              | number of ind                      | lividuals served who self-i          | dentified within eac |
|----------------------------------------------------------|------------------------------------|--------------------------------------|----------------------|
| If your organization does no<br>Agency Demographic - Ado | ot collect ethr<br>ditional Inform | nicity information, please nation.   | report the total nun |
|                                                          | FY24                               | Projected FY25                       |                      |
| Hispanic, Latino, or Spanish<br>Origin                   |                                    |                                      |                      |
| Pot of Hispanic, Latino, or<br>Spanish Origin            |                                    |                                      |                      |
| Onknown Ethnicity                                        |                                    |                                      |                      |
| Total                                                    |                                    |                                      |                      |
| Age                                                      |                                    |                                      |                      |
| 🔅 Please provide the unique r                            | number of ind                      | lividuals served who self-i          | dentified within eac |
| If your organization does no<br>Agency Demographic - Ado | ot collect age<br>litional Inform  | information, please repor<br>nation. | t the total number ( |
|                                                          | FY24                               | Projected FY25                       |                      |
| <b>?</b> 0-5*                                            |                                    |                                      |                      |
| <b>?</b> 6-17*                                           |                                    |                                      |                      |
| ? 18-29*                                                 |                                    |                                      |                      |
| 30-61*                                                   |                                    |                                      |                      |
| <b>3</b> 62-74*                                          |                                    |                                      |                      |

## Form B1: FY26-FY27 Agency Demographics

### Unduplicated Data

- Please include only unduplicated numbers.
- Example: if a client accesses your services 5 times throughout the year, this counts as 1 unduplicated client.
- Example: Clients included in your Iowa City totals should not also be included in your Johnson County total

#### **Geographic Location**

> Please provide the unique number of individuals served who reside with

If your organization does not collect information on place of residence, p FY26-FY27 Agency Demographic - Additional Information.

NOTE: For Johnson County data, please exclude individuals from the follc from other Johnson County municipalities and rural areas.

For Washington County, you may provide data at the whole county level.

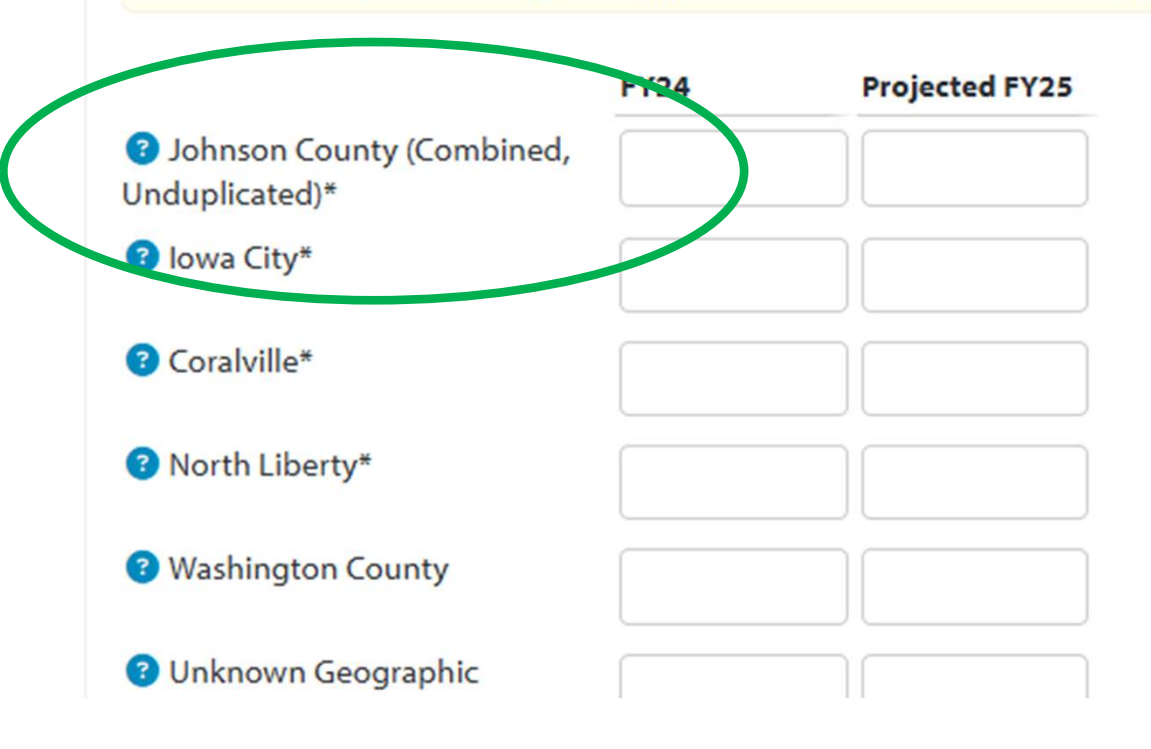

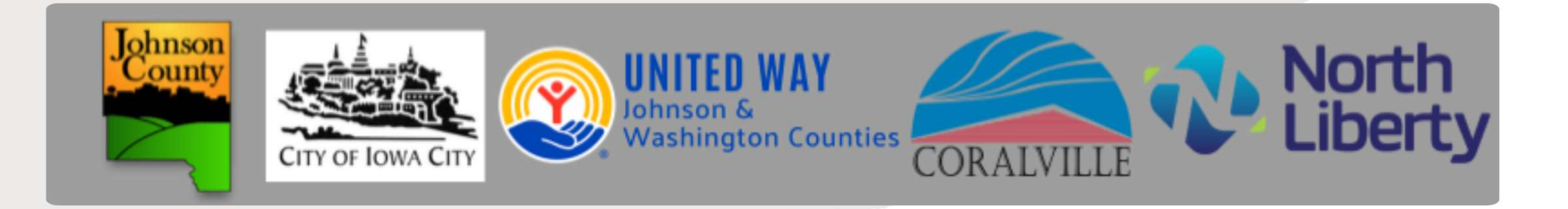

### Form B2: FY26-FY27 Agency Demographics Additional Information – NEW Form

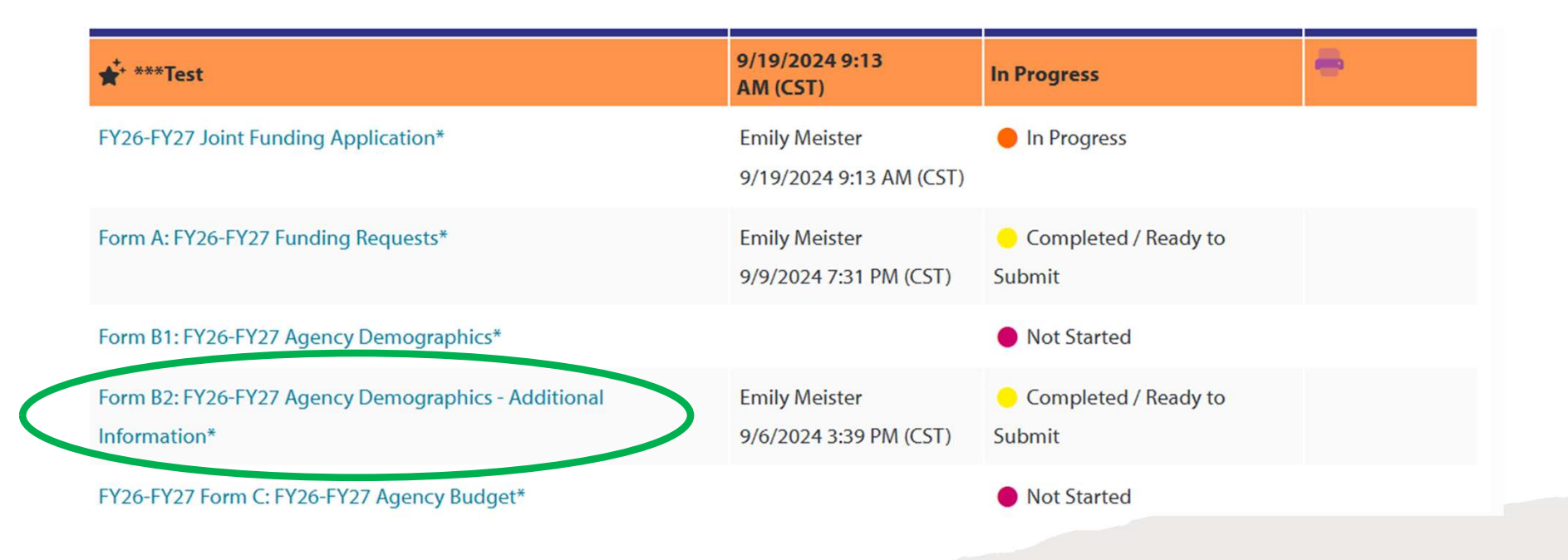

### Form B2: FY26-FY27 Agency Demographics Additional Information – NEW Form

### Additional Information

If you reported individuals in the 'Unknown' category for any demographic in Form B1: FY26-FY27 Agency Demographics, please provide context in the corresponding section, such as why your agency doesn't collect this information or if other categories apply.

#### Additional Information for Unknown Catergories

#### 3 1. UNKNOWN GENDER

If you reported any individuals in the unknown gender category, please provide additional context.

NA

Limit up to 500 characters (2 used).

#### 2. UNKNOWN RACE

If you reported any individuals in the unknown race category, please provide additional context.

NA

Limit up to 500 characters (2 used).

It is not required to report in these fields; however, you will not be able to submit your application until this form is complete. Please write 'NA' for each question if you do not have additional information to provide.

# Form C: FY26-FY27 Agency Budget

| <b>★</b> * ***Test                                               | 9/19/2024 9:13<br>AM (CST)               | In Progress                    | • |
|------------------------------------------------------------------|------------------------------------------|--------------------------------|---|
| FY26-FY27 Joint Funding Application*                             | Emily Meister<br>9/19/2024 9:13 AM (CST) | In Progress                    |   |
| Form A: FY26-FY27 Funding Requests*                              | Emily Meister<br>9/9/2024 7:31 PM (CST)  | Completed / Ready to<br>Submit |   |
| Form B1: FY26-FY27 Agency Demographics*                          |                                          | Not Started                    |   |
| Form B2: FY26-FY27 Agency Demographics - Additional Information* | Emily Meister<br>9/6/2024 3:39 PM (CST)  | Completed / Ready to<br>Submit |   |
| FY26-FY27 Form C: FY26-FY27 Agency Budget*                       |                                          | Not Started                    |   |
| Form D: FY26-FY27 Agency Salaries & Benefits*                    |                                          | Not Started                    |   |
| Supporting Documents                                             |                                          | Not Started                    |   |

## Form C: FY26-FY27 Agency Budget Auto-Calculations

| Operational Budget |      |      |      |
|--------------------|------|------|------|
|                    | FY23 | FY24 | FY25 |
| ? Total Revenue    |      |      |      |
| 3 Total Expenses   |      |      |      |
| Restricted Funds   |      |      |      |
| 3 Surplus/Deficit  |      |      |      |
|                    |      |      |      |

- Some fields will auto-calculate. If there is not a box for you to enter information, this is an auto-calculated field.
- Once data is entered into the corresponding boxes, your calculated date will appear.
- To activate calculated fields, you may need to save your entries.

# Form C: FY26-FY27 Agency Budget Help Text for Budget Line Items

| Founda                                                     | ation*                                                                                    |                                                    |                                           |                                              |                                             |                    |
|------------------------------------------------------------|-------------------------------------------------------------------------------------------|----------------------------------------------------|-------------------------------------------|----------------------------------------------|---------------------------------------------|--------------------|
| Fee                                                        | s for Services*                                                                           |                                                    |                                           |                                              |                                             |                    |
| <ul> <li>?</li> <li>Func</li> <li>?</li> <li>II</li> </ul> | Fees for Services<br>This represents rever<br>service contracts, pro<br>the organization. | ue earned from providi<br>gram fees, client charge | ng services for wh<br>es, and any other p | ich fees are charged.<br>ayments received fo | It includes income<br>r specific services n | from<br>endered by |
| Anr                                                        | nual Endowment Drav                                                                       | <i>N</i>                                           |                                           |                                              |                                             |                    |
| Res                                                        | erve or Carryover Fur                                                                     | ds                                                 |                                           |                                              |                                             |                    |

An in-depth FY26-FY27 Joint Application Budget Training will be held on **Tuesday, October 1,** from 10:00 am to 11:00 am via Zoom. This session will provide additional details on the budget sections of the application and offer guidance to ensure accurate and comprehensive

submissions.

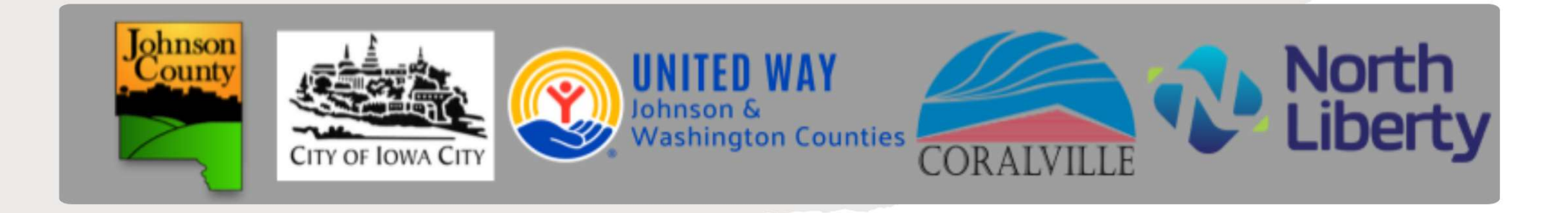

# Form D: FY26-FY27 Agency Salaries & Benefits

# Form D: FY26-FY27 Agency Salaries & Benefits

| ★ ***Test                                                        | 9/19/2024 9:13<br>AM (CST)               | In Progress                                              | -        |
|------------------------------------------------------------------|------------------------------------------|----------------------------------------------------------|----------|
| FY26-FY27 Joint Funding Application*                             | Emily Meister<br>9/19/2024 9:13 AM (CST) | In Progress                                              |          |
| Form A: FY26-FY27 Funding Requests*                              | Emily Meister<br>9/9/2024 7:31 PM (CST)  | <ul> <li>Completed / Ready to</li> <li>Submit</li> </ul> |          |
| Form B1: FY26-FY27 Agency Demographics*                          |                                          | Not Started                                              |          |
| Form B2: FY26-FY27 Agency Demographics - Additional Information* | Emily Meister<br>9/6/2024 3:39 PM (CST)  | <ul> <li>Completed / Ready to</li> <li>Submit</li> </ul> |          |
| FY26-FY27 Form C: FY26-EY27 Agency Budget*                       |                                          | Not Started                                              |          |
| Form D: FY26-FY27 Agency Salaries & Benefits*                    |                                          | Not Started                                              |          |
| Supporting Documents                                             |                                          | Not Started                                              |          |
| Test - FY26-FY27 Outcomes                                        | 9/20/2024 9:08<br>AM (CST)               | In Progress                                              | Include? |

# Form D: FY26-FY27 Agency Salaries & Benefits

#### Employees

| Position                             | Average Salary | Paid Leave | Health Insurance | Retirement Plan | FTE (Last Year) | FTE (This Year) | FTE (Next Ye |
|--------------------------------------|----------------|------------|------------------|-----------------|-----------------|-----------------|--------------|
| Executive Director / President / CEO |                |            |                  |                 |                 |                 |              |
| Director of Operations /COO          |                |            |                  |                 |                 |                 |              |
| Director of Development              |                |            |                  |                 |                 |                 |              |
| Business Manager/CFO                 |                |            |                  |                 |                 |                 |              |
| Program Director / Manager           |                |            |                  |                 |                 |                 |              |
| Program/Services Coordinator         |                |            |                  |                 |                 |                 |              |
| Direct Services Worker               |                |            |                  |                 |                 |                 |              |
| Administrative/Clerical staff        |                |            |                  |                 |                 |                 |              |
| Other                                | 0              | 0          | 0                | 0               | 0               | 0               | 0            |

- Enter information for employees in your organization. A list of positions is in the right-hand column.
- Identify benefits for the positions by entering a "1" in the paid leave, health ins or retirement columns, if they are offered for that position.

### Form D: FY26-FY27 Agency Salaries & Benefits Other Positions

#### Community Impact Funding

#### FY26-FY27 - Joint Application

#### \*\*\*Test

Form: Form D: FY26-FY27 Agency Salaries & Benefits

#### Section: Employees

| Position | Average Salary | Paid Leave | Health Insurance | <b>Retirement Plan</b> | F |
|----------|----------------|------------|------------------|------------------------|---|
| Other    | 0              | 0          | 0                | 0                      | 0 |
| <b>ā</b> |                |            |                  |                        | ſ |

- If the available options do not match a position at your organization, you may create a new position.
- Click 'Other' to add your specific position information.

### Form E: FY26-FY27 Performance Measures & Outcomes

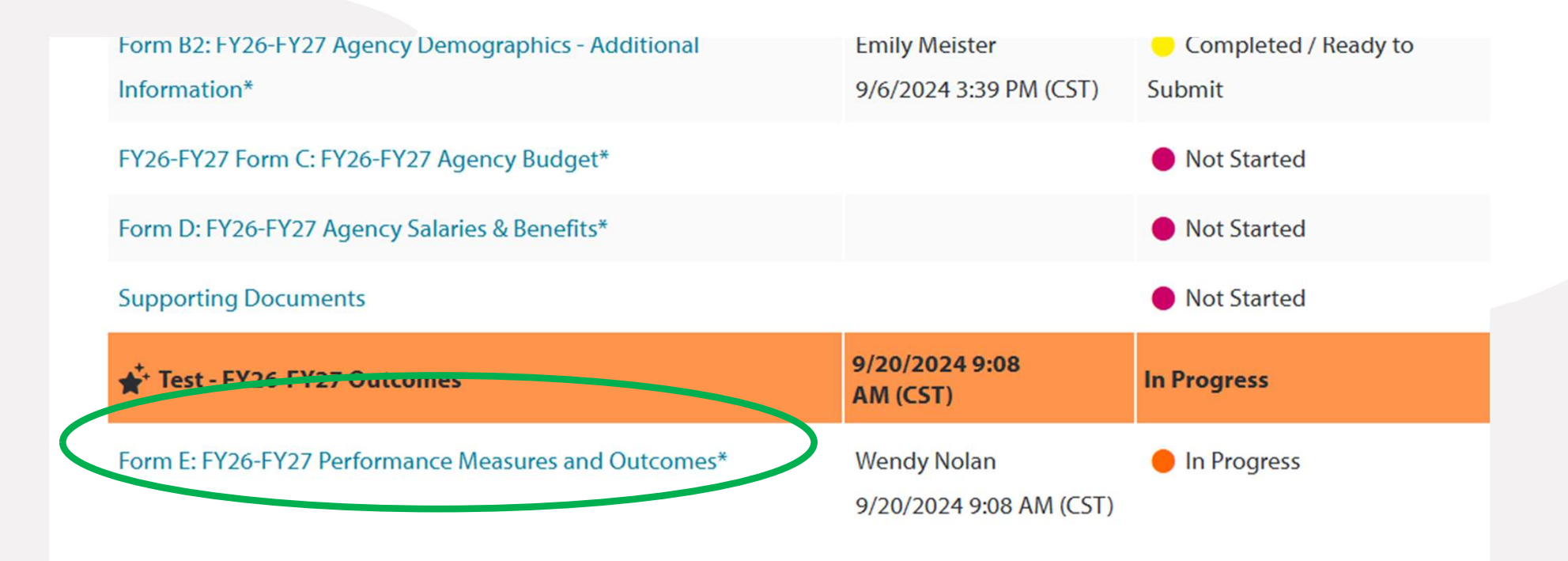

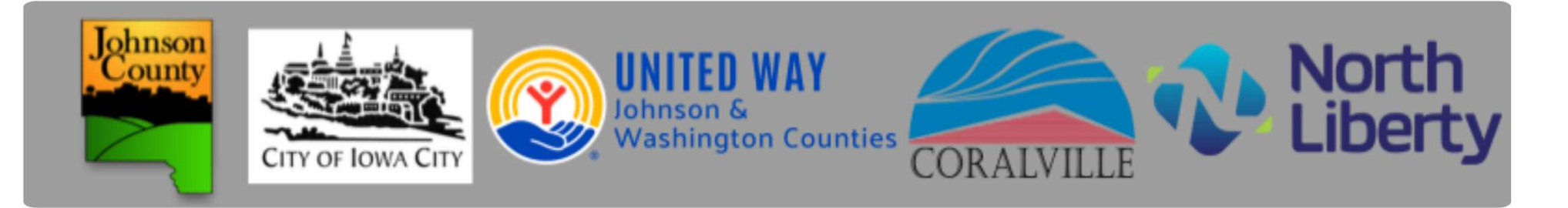

### Performance Measure and Outcomes

Both shared outcomes and agency-identified outcomes are now included, enabling comprehensive community-wide reporting.

#### Common Outcomes for Community Wide Reporting

#### Services Provided:

- $^{\bigcirc}$  Utility & other housing services
- Early Childcare
- Transportation
- Mental Healthcare and Substance Use/Abuse Services
- $\bigcirc$  Youth activities and programming
- $^{\bigcirc}\,$  Elderly activities and programming
- Food assistance (served or delivered meals, pantries, etc.)
- $\odot$  Services for victims of sexual assault
- $\odot\,$  Services for victims of domestic violence

#### **Common Provided Outcomes**

#### Select a New Services Provided

From the list, select one of the services your agency provides. On the following pages, you will report the number of services provided and the number of individuals served for that service.

Once you have completed reporting for that service, return to this page by clicking "Select a New Services Provided" to select another service from the list.

You must select and report on all services your agency provides, but you can only select one at a time, so please return to this page by clicking "Select a New Services Provided" until all applicable services have been reported.

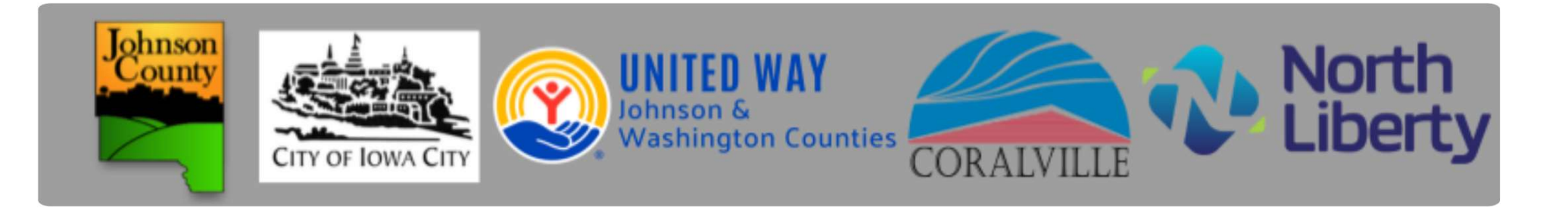

# Performance Measure and Outcomes

### Reporting

Services Provided: Utility & other housing services

**Number of Services Provided** 

Select a New Number of Services Provided

Number of Individuals

Select a New Number of Individuals

One at a time, you will select either the number or services or number of individuals to report on

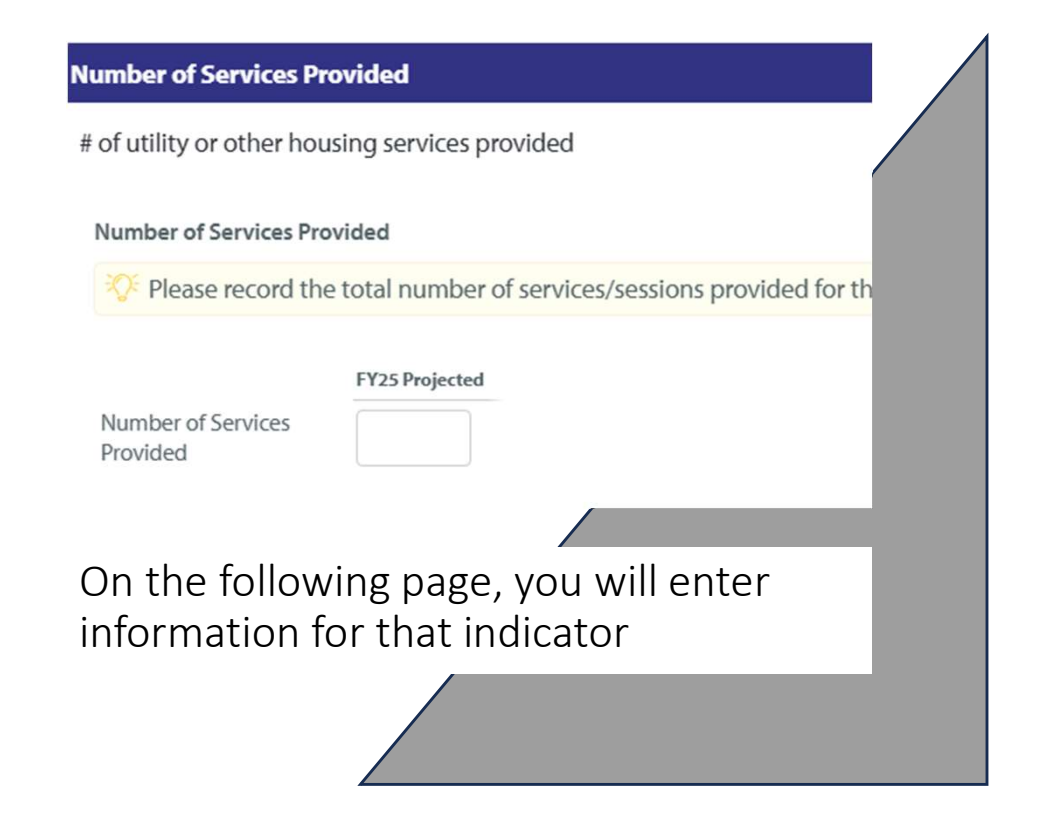

# Form E: FY26-FY27 Performance Measures & Outcomes

Save and Continue

 Once all of the Performance Measurement information is complete, click "Save My Work and Mark as Completed" at the bottom left corner of the main Performance Measurement page.

| Please      | identify how you will   | collect data. |   |  |
|-------------|-------------------------|---------------|---|--|
| Progra      | n Attendance Data       |               |   |  |
| Readin      | ess Assessment          |               |   |  |
| ome         |                         |               |   |  |
| Select a    | New Outcome Statem      | <u>ent</u>    |   |  |
| alth        |                         |               |   |  |
| Select a    | New Outcome Statem      | ent           |   |  |
| Save My Wo  | rk and Mark as Complete | <u>ed</u>     |   |  |
| Return to O | verview Page            |               | ) |  |
| Return to O | verview Page            |               |   |  |

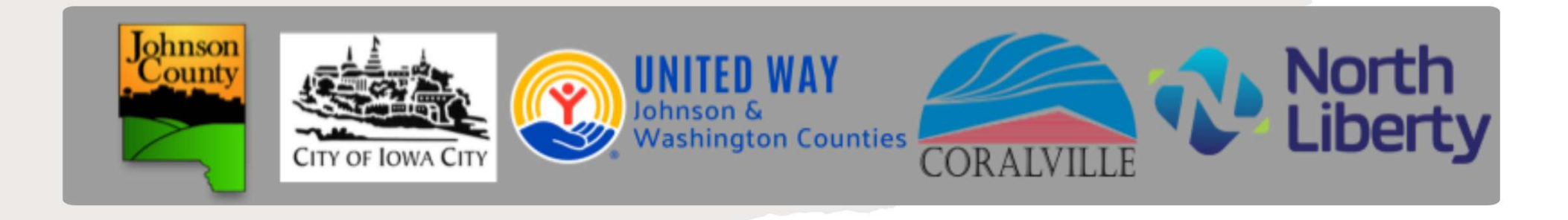

# Supporting Documents

# Supporting Documents Required Documents

Supporting Documents

| Description                                                                                                    | File                                                                                                    |
|----------------------------------------------------------------------------------------------------|----------------------------------------------------------------------------------------------------|
| <b>Board of Directors List*</b><br>Please upload your current board of Director's list                          | <b>Choose File</b> No file chosen<br>Accepted file types: pdf, doc, docx, rtf,<br>xls, xlsx, csv, txt, gif, jpg, jpeg, tif, bmp,<br>png, tpo, ppt, pptx |
| Audit/Financial Review Report*<br>Please upload the most recent Audit or Financial Review for the organization. | <b>Choose File</b> No file chosen<br>Accepted file types: par, doc, docx, rtf,<br>xls, xlsx, csv, txt, gif, jpg, jpeg, tif, bmp,<br>png, eps, ppt, pptx |
| There are two required supporting documents:                                                                    | Attach files by                                                                                                    |

- 1. Board of Directors List
- 2. Audit or Financial Review

Attach files by clicking 'Choose File' and uploading from your computer

# Supporting Documents Optional Attachments

**Additional Attachment** 

xls, xlsx, csv, txt, gif, jpg, jpeg, tif, bmp, png, eps, ppt, pptx

Choose File No file chosen Accepted file types: pdf, doc, docx, rtf, xls, xlsx, csv, txt, gif, jpg, jpeg, tif, bmp, png, eps, ppt, pptx

You may upload additional supporting documents as needed. This could be photos, client testimonials, etc.

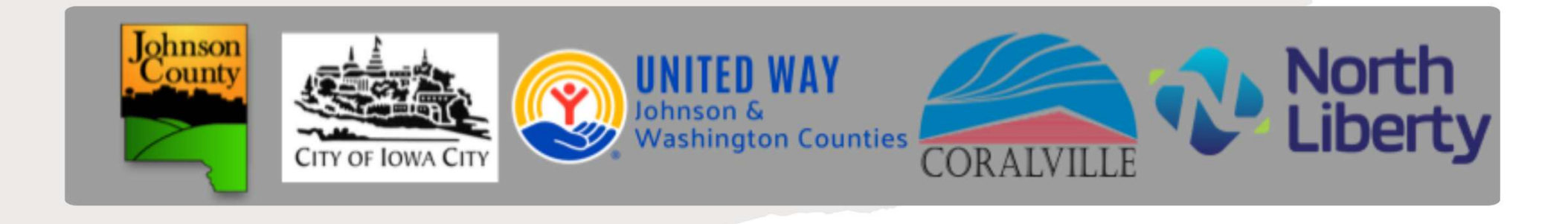

# Submitting Your Application

## Submit Application

Nice work, your Application is now Ready to Submit! Would you like to Submit This Application Now?

By entering the name of the Executive Director, you are validating that the information in the application is accurate and the Executive Director has reviewed it. Make sure the confirmation email is correct to receive confirmation of submission. <u>Please save or print a copy of your FY24 application for your records</u>.

| Application Submission Details                                                                                 |                              |
|----------------------------------------------------------------------------------------------------|------------------------------|
| Exect the Director*:                                                                                           |                              |
| Send Submission Confirmation Email To:*                                                                        | info@unitedwayjc.org         |
| I certify that the information submitted in this application is true and corrector<br>the best of my knowledge |                              |
|                                                                                                    | Submit This Application New! |
|                                                                                                    | Submit This Application Now! |

- Once all forms are complete and marked "Save My Work and Mark as Completed", the status of your application will change to 'Completed' and a RED submit button will appear.
- If the Executive Director has reviewed the information, enter their name, make sure the email for confirmation is correct, and click the RED submit button.

# Confirmation

- Once your application is submitted, you will be directed to a confirmation page.
- All colors will turn to green.
- You view and print your application, but once submitted you will not be able to edit the application.
- Please save a copy of your application for your records.

| Please save or print a copy of your FY24 application for your records                                           |                                          |  |
|----------------------------------------------------------------------------------------------------|------------------------------------------|--|
| Application Submission Details                                                                                  |                                          |  |
| Executive Director:                                                                                             | Patti Fields                             |  |
| Submission Confirmation Email Sent To:                                                                          | vols@unitedwayjc.org                     |  |
| certify that the information submitted in this application is true and correct to<br>the best of my knowledge*: | 8                                        |  |
| Submitted By:                                                                                                   | Big Outcomes on 8/23/2022 at 3:29 PM CST |  |

| Not Started                              | In Progress Ready To Su                 | Ibmit Submitted     | Submitted |  |
|------------------------------------------|-----------------------------------------|---------------------|-----------|--|
| Item (* indicates Required Item)         | Last Updated                            | Status              | Options   |  |
| ★ ***Test                                | 8/23/2022 3:29 PM (CST)                 | Submitted           | -         |  |
| FY24 Joint Funding Application*          | Big Outcomes<br>8/23/2022 3:24 PM (CST) | Submitted           |           |  |
| FY24 Form A: Agency Salaries & Benefits* | Big Outcomes<br>8/23/2022 3:24 PM (CST) | Submitted           |           |  |
| FY24 Form B: Agency Demographics*        | Big Outcomes<br>8/23/2022 3:25 PM (CST) | Submitted           |           |  |
| FY24 Form C: Agency Budget*              | Big Outcomes<br>8/23/2022 3:26 PM (CST) | Submitted           |           |  |
| Supporting Documents                     | Big Outcomes<br>8/23/2022 3:26 PM (CST) | Submitted           |           |  |
| ate manusation                           | 0/32/2023 2:20 BM (CCT)                 | and an and a second |           |  |

If you need to make changes to a submitted application before the deadline, please contact Emily Meister at <u>emily.meister@unitedwayjwc.org</u> for assistance.

### Funding Questions

Each of the funding entities in the FY26-FY27 Joint Funding Application will review applications through their own timeline and process.

Please contact the appropriate partner for questions regarding funding from that entity.

United Way of Johnson & Washington Counties Emily Meister Emily.meister@unitedwayjwc.org

Johnson County Lynette Jacoby ljacoby@johnsoncountyiowa.gov City of Iowa City Sam Turnbull sturnbull@iowa-city.org

City of Coralville Ellen Habel ehabel@coralville.org City of North Liberty Tracey Mulcahey tmulcahey@northlibertyiowa.org

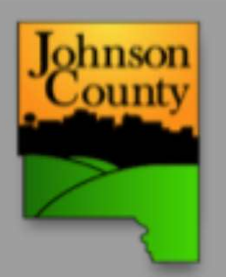

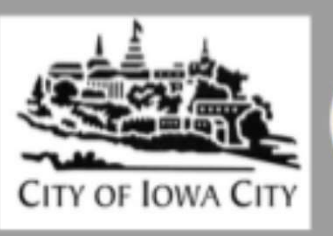

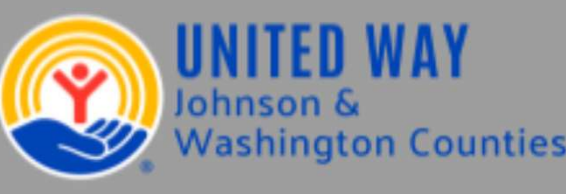

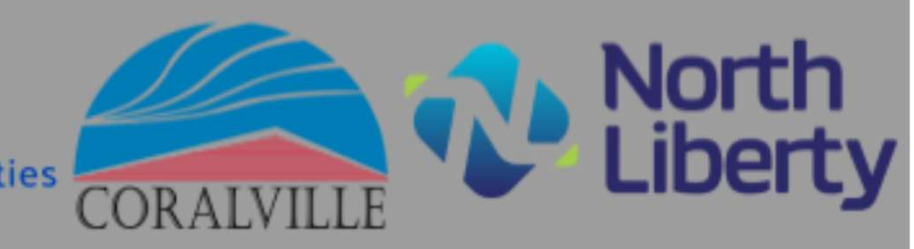

### Application or Software Questions

For questions regarding the application process on e-CImpact, please reach out to United way of Johnson and Washington Counties.

Emily Meister Director of Community Impact and Engagement Emily.meister@unitedwayjwc.org

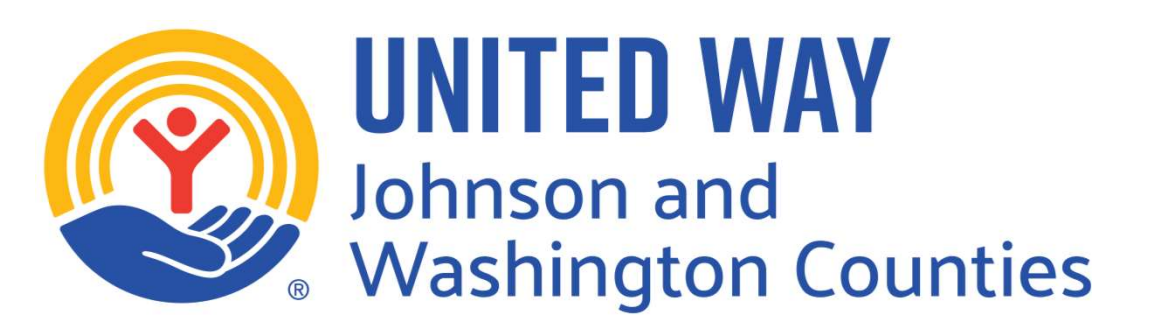
## Thank you!

On behalf of all the joint funders, we extend our deepest gratitude for the essential and critical work each of you does for our community every day.

Thank you for your continued commitment and partnership.

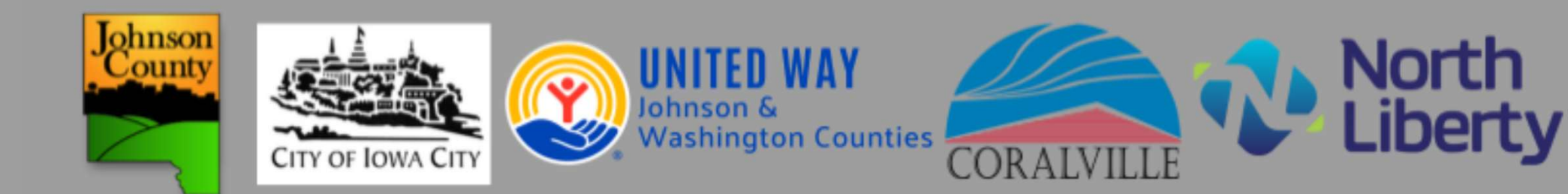